# 復興知プロジェクト ロボット講習会 in 南相馬

#### 中村啓太 会津大学 復興支援センター 2018/11/17

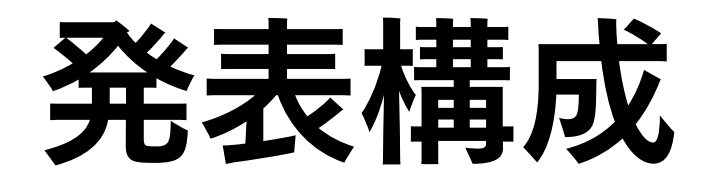

#### 💠 プログラムとは

Pythonプログラミングの基礎

◆ OpenRTM-aistのプログラミングの流れ

◆ OpenRTM-aistによる操作

◆EV3の動かすためのプログラム

#### ◆本日の課題

### 講習会目的

#### ◆プログラミングの基礎を学ぶ(Python)

◆ RTミドルウェアを使用して、自由自在にロボットを動かす

◆ 自由自在にロボットを動かす

◆ 仕様に沿ってプログラムを作成する

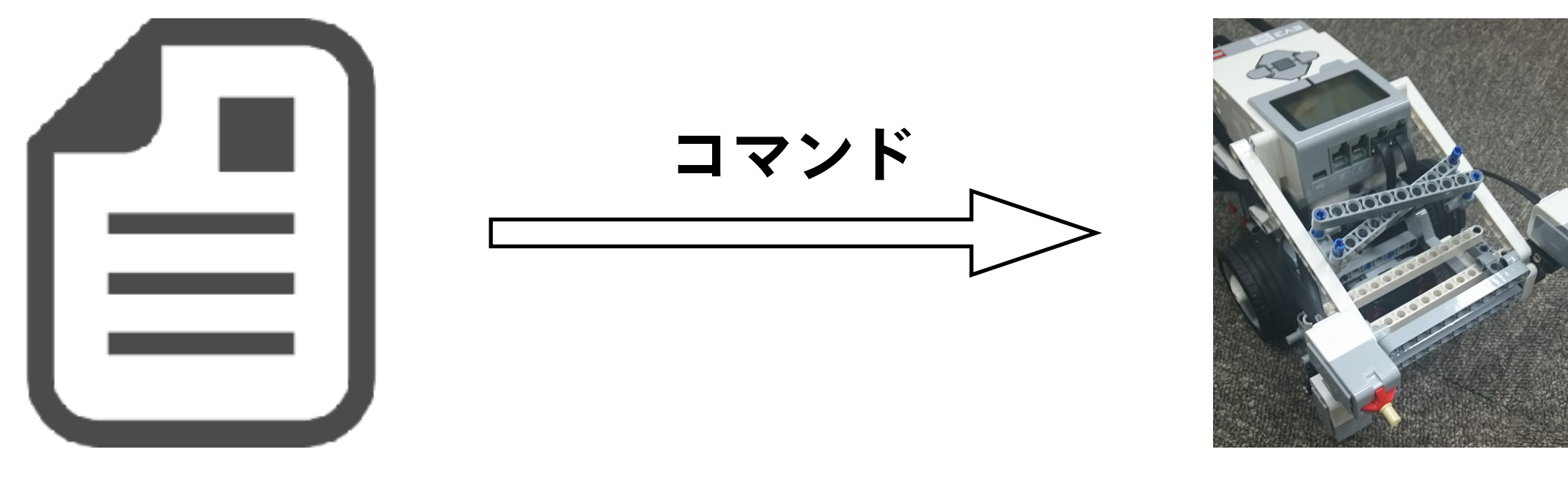

プログラム

EV3

# プログラムとは?

#### ◆ コンピュータへの命令を記述したもの

#### ◆コンピュータはこのプログラムに沿って動いている

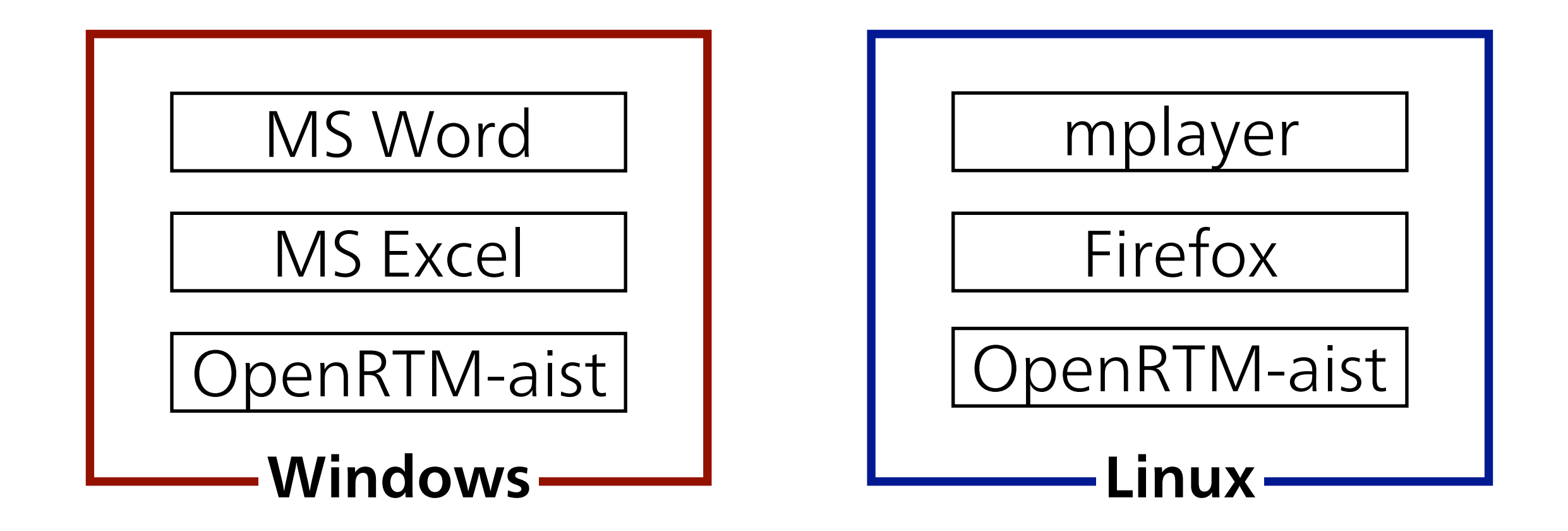

## プログラムの動かし方

◆ プログラムを使えば、コンピュータを動かすことができる

◆コンピュータは機械語(1と0の羅列)しか理解できないので、 人間の言葉はコンピュータに命令をするプログラムとならない

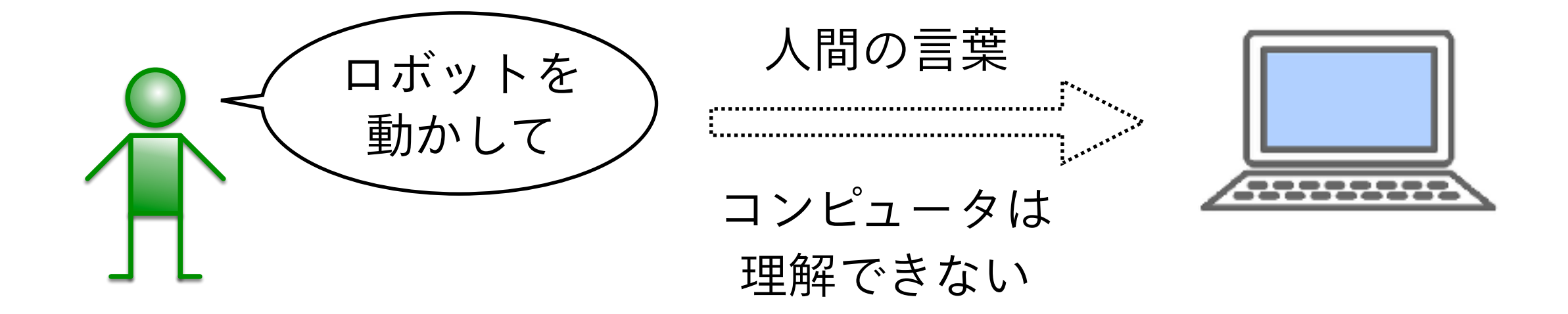

人間は「0」と「1」のみで表現する機械語で話すことはできない

# プログラミング言語

#### ◆ プログラミング言語は機械語に変換することが可能

◆ プログラミング言語は人間にもわかりやすい

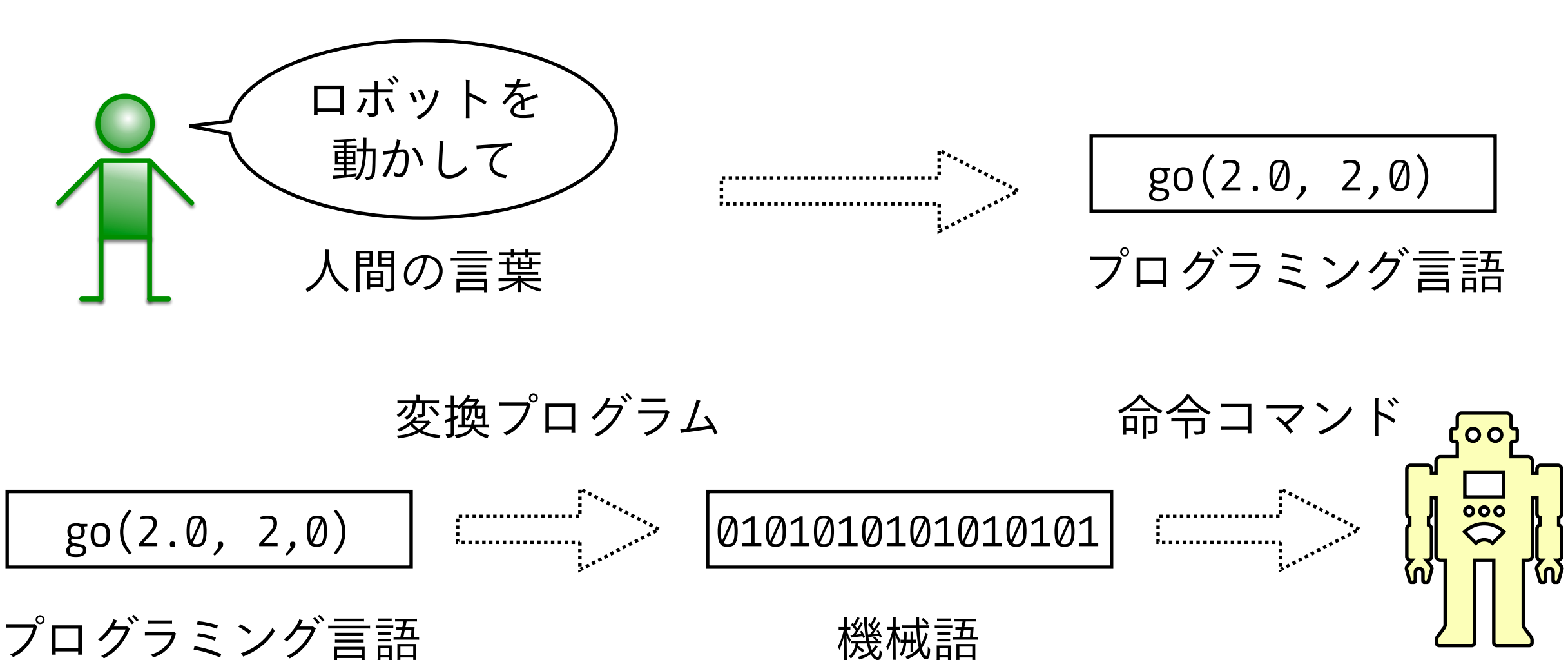

# プログラミング言語の種類

◆プログラミング言語は現在たくさんの種類がある
◆各プログラミング言語には独自の特徴がある

◆ プログラミング言語の例

◆ C言語: OSや組み込み系でよく使用されている言語

✤ Python: AI分野でよく使用され、文法が比較的簡単な言語

✤ Javascript:動的webサイト作成でよく使用されている言語

Pythonの概要

# プログラミング言語

◆コードがシンプルで、読みやすさ・書きやすさを重視した設計

◆様々なOSに対応 (Windows, macOS, Unix, Linuxなど)

◆アプリケーション(SNSなど)、人工知能、ロボットなど、 幅広い開発分野で利用

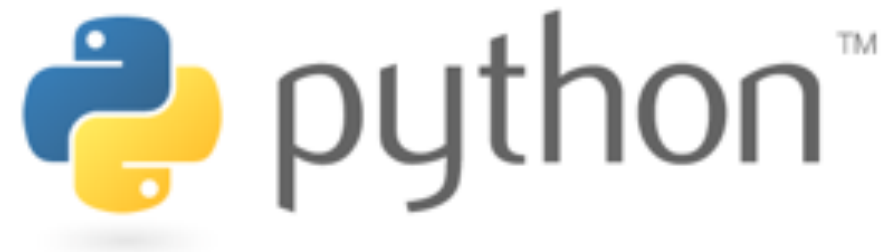

◆ この資料が対象とするバージョンは2.7.x系

◆ 最新のバージョンは3.7.x系(2系と3系は互換が無い)

### 対話モードの起動・終了方法

✤ Pythonでプログラムを実行する方法は2通りある

1. 対話モードで、直接コードを記述して実行する

2. ファイルにコードを記述し、読み込ませて実行する

◆対話モードとは、簡単にPythonプログラムを実行する環境

◆対話モードの起動は、「スタートメニュー」→「アクセサリ」 →「コマンドプロンプト」を起動後、コマンドプロンプトで python と入力して「Enter」キーを押す

◆対話モードの終了は、コマンドプロンプトでquit()と入力する

## 対話モードの起動・終了方法

◆ Pythonでは # 以降はコメントとなる

**python** # 対話モードの起動

Python 2.7.15 (default, Jun 17 2018, 12:46:58)

[GCC 4.2.1 Compatible Apple LLVM 9.1.0 (clang-902.0.39.2)]
on darwin Type "help", "copyright", "credits" or "license"
for more information.

>>>

# 対話モードの終了

>>> quit()

### 対話モードでの数式実行

- ◆対話モードで簡単な数式を入力し実行することで、 数式の計算結果が表示される
- >>> 2 + 2
- 4
- >>> 4 / 2
- 2
- >>> 2 / 4
- 0 # 整数同士の場合,除算結果も整数
- >>> 2.0 / 4
- 0.5 # どちらかが小数の場合,除算結果は小数

### 対話モードでの数式実行

◆計算の順番は、数学の数式と同様

◆ 丸括弧() → 乗除計算 → 加減計算の順序で行う

>>> (1 + 5) / (2 + 3)1 # (1 + 5) / (2 + 3) = 6 / 5 = 1

>>> 1 + 5 / 2 + 3

6 # 1 + 5 / 2 + 3 = 1 + 2 + 3 = 6

◆計算順番さえ分かれば, 簡易電卓として使用可能

# 演算子,変数,標準入出力, プログラム実行

# **Pythonの代数演算子**

| 演算子 | 意味     | 使用例      | 結果例 |
|-----|--------|----------|-----|
| +   | 加算     | 7 + 3    | 10  |
| _   | 減算     | 7 - 3    | 4   |
| *   | 乗算     | 7 * 3    | 21  |
| /   | 除算     | 7 / 3    | 2   |
| %   | 剰余     | 7 % 3    | 1   |
| **  | 累乗     | 7 ** 3   | 343 |
| //  | 切り捨て除算 | 7.0 // 3 | 2.0 |

## **Pythonで文字列を扱う**

◆シングルクォーテーション(')か、ダブルクォーテーション(")を 使用して、入力したい文字列を囲む

◆どちらの記号を使っても問題ないが、前後の囲む記号は 統一すること

>>> **'xyz'** 'xyz' # 文字列

◆文字列同士は、"+"演算子で繋げることができる >>> 'xyz' + '123' 'xyz123'

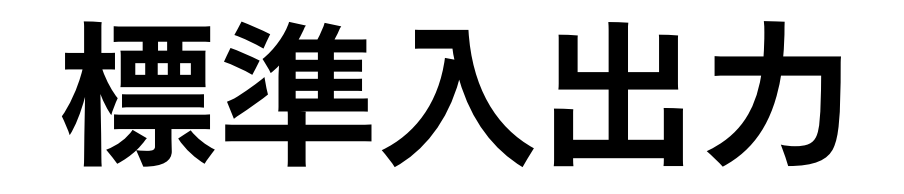

#### ◆ コマンドプロンプト上に演算結果や文字列を標準出力するには、 printメソッドを使用

```
>>> print(2 * 3)
```

```
6
```

```
>>> print('abcdef')
```

abcdef

```
◆キーボードから標準入力するには、inputメソッド、
もしくはraw_inputメソッドを使用
```

```
◆ inputメソッドは数値入力、
raw_inputメソッドは文字列入力で使用
```

標準入力の注意点

- ◆ inputメソッドを使用し、標準入力されたデータが 文字列の場合、バージョンによってはエラーが発生
- ◆ raw\_inputメソッドを使用し、標準入力されたデータが 数値の場合、エラーが発生
- >>> input() + 10
- 60 # キーボードで数値を入力する

70

>>> **raw\_input() + 'abc'** xyz # キーボードで文字列を入力する 'xyzabc'

# Pythonにおける基本的データ型

| データ型          | 例                           |
|---------------|-----------------------------|
| 整数 (int)      | 0, -12, 345, …              |
| 小数 (float)    | 0.1, 2.3, -4.5,             |
| 文字列(string)   | 'ABC', "123", 'a1b2c3', ··· |
| 真偽値 (boolean) | True, False                 |

### データ型とキャスト

- ◆ データ型を変換するキャストメソッドが存在する
  - ◆小数から整数に変換した場合、小数点以下の情報が消える
- >>> float(5)
- 5.0 # 整数から小数にキャスト
- >>> int(1.5)
- 1 # 小数から整数にキャスト
- >>> str(5)
- '5' # 整数から文字列にキャスト
  >>> int('15')
- 15 # 文字列から整数にキャスト

# Pythonプログラムの実行

◆ファイルにコードを記述し、読み込ませて実行する

◆ テキストエディタを使用して、「.py」ファイルを作成

♦ pyは拡張子

◆端末上で『python ファイル名.py』と入力し実行

print('Hello World')

hello.py

**python hello.py** Hello World # 実行結果

> ファイルを作成して, 端末上で実行する

# テキストエディタの導入

#### ◆ サクラエディタ: <u>https://sakura-editor.github.io/</u>

- 🗆 🗙 🚆 D:¥ssrc\_2003-08-10¥sakura\_corc¥CProcessFactory.cpp - sakura 1.4.2.0 ファイル(E) 編集(E) 変換(C) 検索(S) ツール(D) ウィンドウ(W) ヘルプ(H) 🕒 🖾 🗄 🖓 🐢 🐖 🕪 🖏 🗣 歳 🐹 픓 🔂 🛰 🌆 🖓 🐫 🏥 <u>9... ... 1... 1... 2... 2... 3... 4... 4... 15... 16... 17... 18... 18... 19... 19... 11</u> 154 bco CFrocessFactory::StartControlProcess(): 155 {++ 156 MY\_RUNNINGIINEK(cFunninglimer."StartControlProcess" ); + 157 //^ プロセスの起動↔ 158 PROCESS\_INFORMATION P; \*\* 15.9 STARTUPINFO s; -160 161 s.cb = sizeof( s );↔ 162 s. IpReserved = NULL: 4 163 104 s. IpDesktop = NULL; \*\* 165 s.lpTitle - NULL; ↔ 166 167 s.cwFlags = STARTF\_USESHOWW]NDOW;↔ 168 e.wShowWindow = SW\_SHOVDEFAULT;↩ s.cbReserved2 = 0; 🛀 10.9 s.lpReserved2 - NULL;↔ 17.0 171 172 TCEAR szCodl ineBuf [1024]: ^ //^ コマンドラインe TCFAR szEXE[WAX\_PATH + 1]; // アプリケーションパス名H 173 174 TCLAR szDir[MAX\_PATH + 1]; // ディレクトリバス名。 175 176 ::GetMoculeFileName( ::GetModuleHandle( NULL ), szEXE, sizeof( szEXE ));4 177 :::wsprintf(\_szCmdLineBuf, \_I('%s -NOWIN'), s⊽EXE\_);↩ 178 ::Ce:SystemDirectory( szDir, sizeof( szDir ));4 17.9 180 if( 0 == ::CreateFrocess( szEXE, szCmdLineBuf, NULL, NULL, FALSE,↔ 181 CREATE DEFAULT ERROR MODE. NULL, szDir, ks, kp ) )¦↔ 2 3 挿 172 行 10 桁 | CRLF | 20 SJIS

### 日本語の取り扱い

- ✤ Python2系で、日本語が含むプログラムを実行する際には、 最初の行に文字コードを指定するマジックコメントを記述
- ◆この講習では、文字コードをUTF-8として扱うため、 以下の1行を最初に記述

# -\*- coding: utf-8 -\*-

# **-\*- coding: utf-8 -\***print('テスト')

test.py

**python test.py** テスト # 実行結果

> ファイルを作成して, 端末上で実行する

### ここまでのまとめ演習1

◆100円の商品を5つ、300円の商品を2つ購入しました 消費税を8%としたときの値段を出力する プログラム(q1-1.py)を作成せよ

◆以下のような文字列を出力するプログラム(q1-2.py)を作成せよ xxxはキーボードから入力した任意の文字が入ることとする

Hello, xxx

### まとめ演習1の解答例

◆100円の商品を5つ、300円の商品を2つ購入しました 消費税を8%としたときの値段を出力する プログラム(q1-1.py)を作成せよ

print(int((100 \* 5 + 300 \* 2) \* 1.08))

◆以下のような文字列を出力するプログラム(q1-2.py)を作成せよ xxxはキーボードから入力した任意の文字が入ることとする

print('Hello, ' + raw\_input())

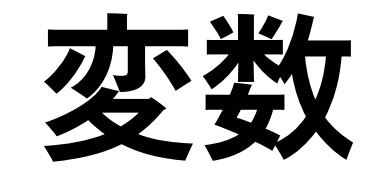

- ◆ 数値や文字列に付ける名札のようなもの
- ◆ 変数は自由に付けられるが、以下のルールがある
  - ◆英数字,アンダースコア(\_)のみ使用可能
  - ◆数字から始まらないこと(英字,アンダースコアはOK)
  - ◆英字の大文字と小文字は区別される(ABCとabcは別の変数)
  - ◆予約語(Pythonで文法で定義されている単語)は使用不可 (if, for, andなど)

◆大文字やアンダースコアで始まる変数名は避ける

◆ 規則上問題はないが、一般的には使用されない

### 変数と初期化

#### ◆ 数値や文字列に付ける名札のようなもの

- ◆ 『**変数 = 初期値**』で変数の初期化を行う
- ◆ Pythonは動的型言語のため、初期化によって変数の型が決定
  - ◆C言語は変数の型名を決めないとエラーになる
- ◆ 『type(変数)』で、その変数の型を調べることができる

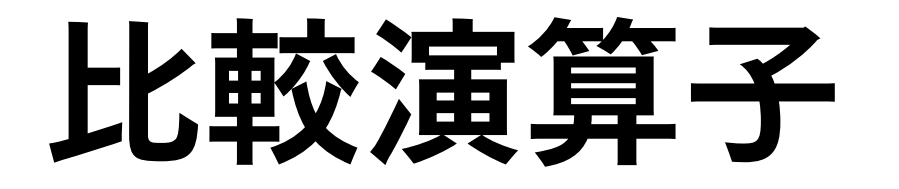

◆2つの数字や文字列の比較を行うときに使用する演算子

◆ これらの演算子は、加算や減算の代数演算子よりも後に計算する

| 演算子 | 数学記号   | 意味    |
|-----|--------|-------|
| ==  | =      | 等しい   |
| !=  | ¥      | 等しくない |
| <   | <      | より小さい |
| >   | >      | より大きい |
| <=  | ≦      | 以下    |
| >=  | $\geq$ | 以上    |

#### 論理演算子

◆2つ以上の条件を組み合わせ、真偽を判定する演算子

◆ not:論理否定(Trueの場合:False, Falseの場合:True)

✤ and:論理積(両方がTrueの場合:True,それ以外:False)

◆ or:論理和(一方がTrueの場合:True,それ以外:False)

✤ not, and, orの順番で演算する

| not条件式    | 結果    |
|-----------|-------|
| not True  | False |
| not False | True  |

| and条件式          | 結果    |
|-----------------|-------|
| True and True   | True  |
| True and False  | False |
| False and True  | False |
| False and False | False |

| or条件式          | 結果    |
|----------------|-------|
| True or True   | True  |
| True or False  | True  |
| False or True  | True  |
| False or False | False |

### 比較演算子と論理演算子

◆比較演算子は真偽の判定結果を返すので、論理演算子と 組み合わせて使用可能

◆4 < 5 は真偽値ではないが,式を評価すると真偽値(True)となる

```
>>> (4 < 5) and (5 < 6)
True  # True and True
>>> (4 < 5) and (9 < 6)
False  # True and False
>>> (1 == 2) or (2 == 2)
True  # False and True
```

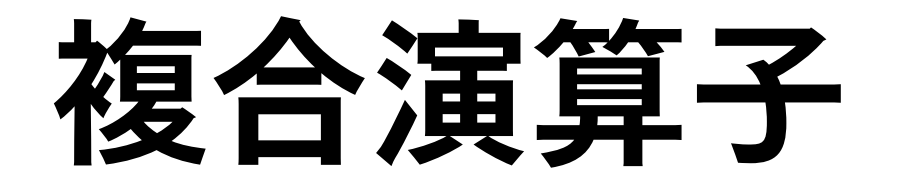

#### ◆ 演算と代入を同時に行う演算子 (演算した結果を代入する)

| 演算子 | 使用例     | 意味         |
|-----|---------|------------|
| +=  | i += 1  | i = i + 1  |
| -=  | i -= 2  | i = i - 2  |
| *=  | i *= 3  | i = i * 3  |
| /=  | i /= 4  | i = i / 4  |
| %=  | i %= 5  | i = i % 5  |
| **= | i **= 6 | i = i ** 6 |

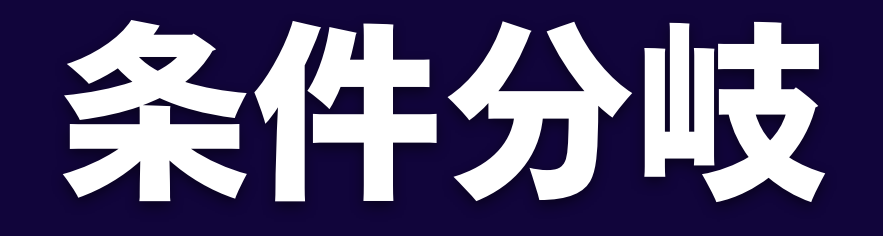

条件分岐

◆ 論理式を条件式とみなし、if文を利用することで、 条件によって処理を分けるプログラムを作成可能

◆条件式は常にひとつの真偽値(TrueかFalse)に評価される

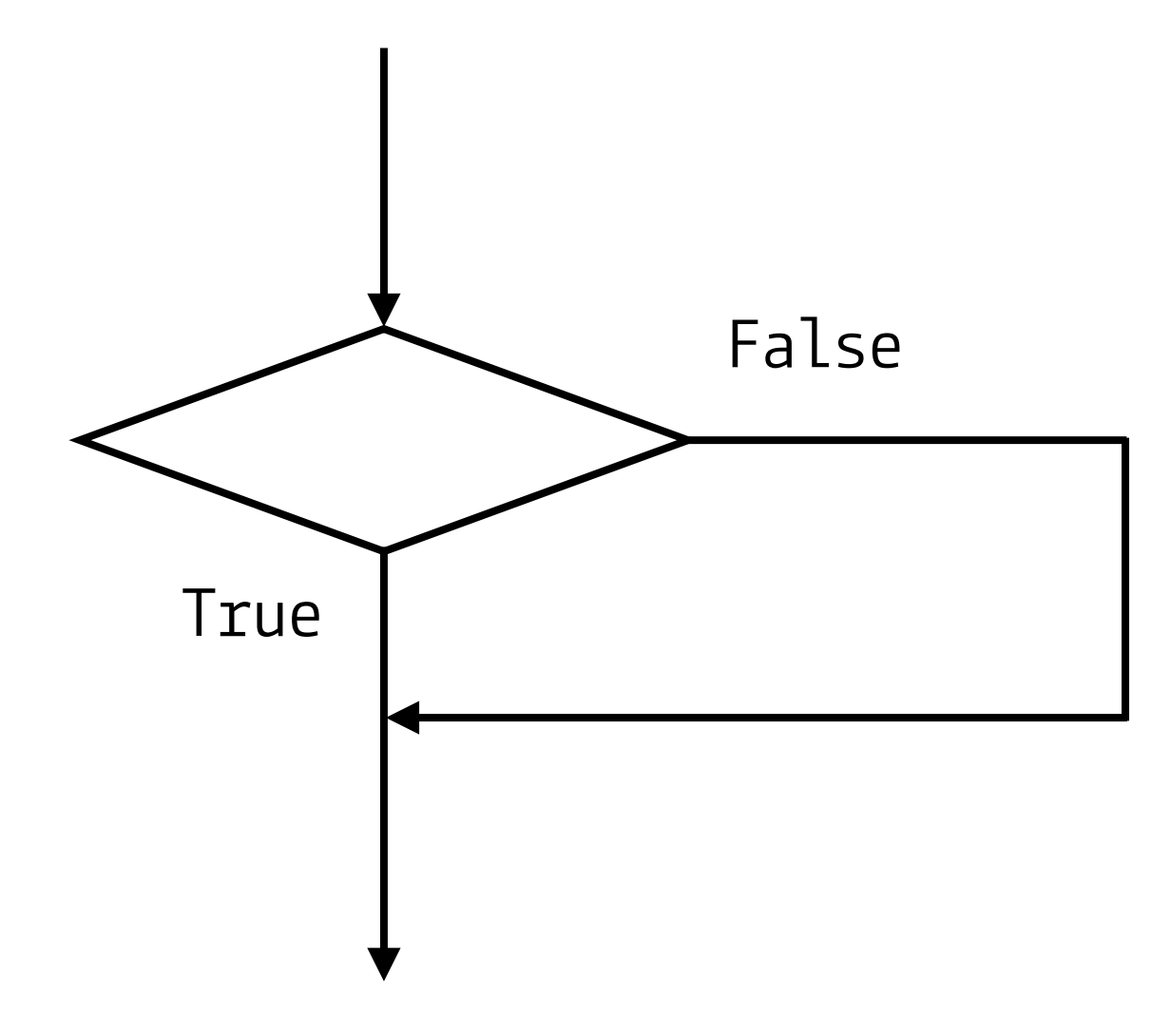

条件分岐の例:

80点以上ならスコアAと表示

700円以上ならくじを引く

20km以上40km未満なら中距離

# コードブロック

- ◆ 条件分岐処理は1行以上のひとまとまりのコードブロックで表現
- ◆ Pythonでは、コードを字下げ(インデント)することで コードブロックを作成可能
  - ◆字下げ:行の先頭にいくつかのスペースを入力すること
  - ◆ Pythonは字下げを判断して、プログラムを実行
  - ◆ ブロック化がきちんとできていない場合, プログラムが意図した動作をしない(エラーもなる)
  - ◆「Tab」キーを押すことで、指定したスペース数を入力する
  - ◆ 日本語の全角スペースを入力しないように注意

✤ifの条件式がTrueの場合, if文に続くブロック内の処理が実行

◆条件式がFalseの場合, ブロック内の処理はスキップ

if 条件式:

# Trueのときの処理

x = input()
if x % 2 == 0:
 print('Even number')

【if文の記述方法】 コロン(:)を忘れずに記述する

偶数判定プログラム例

# コードブロックの違いによる変化

◆ifの条件式がTrueの場合,if文に続くブロック内の処理が実行

◆条件式がFalseの場合, ブロック内の処理はスキップ

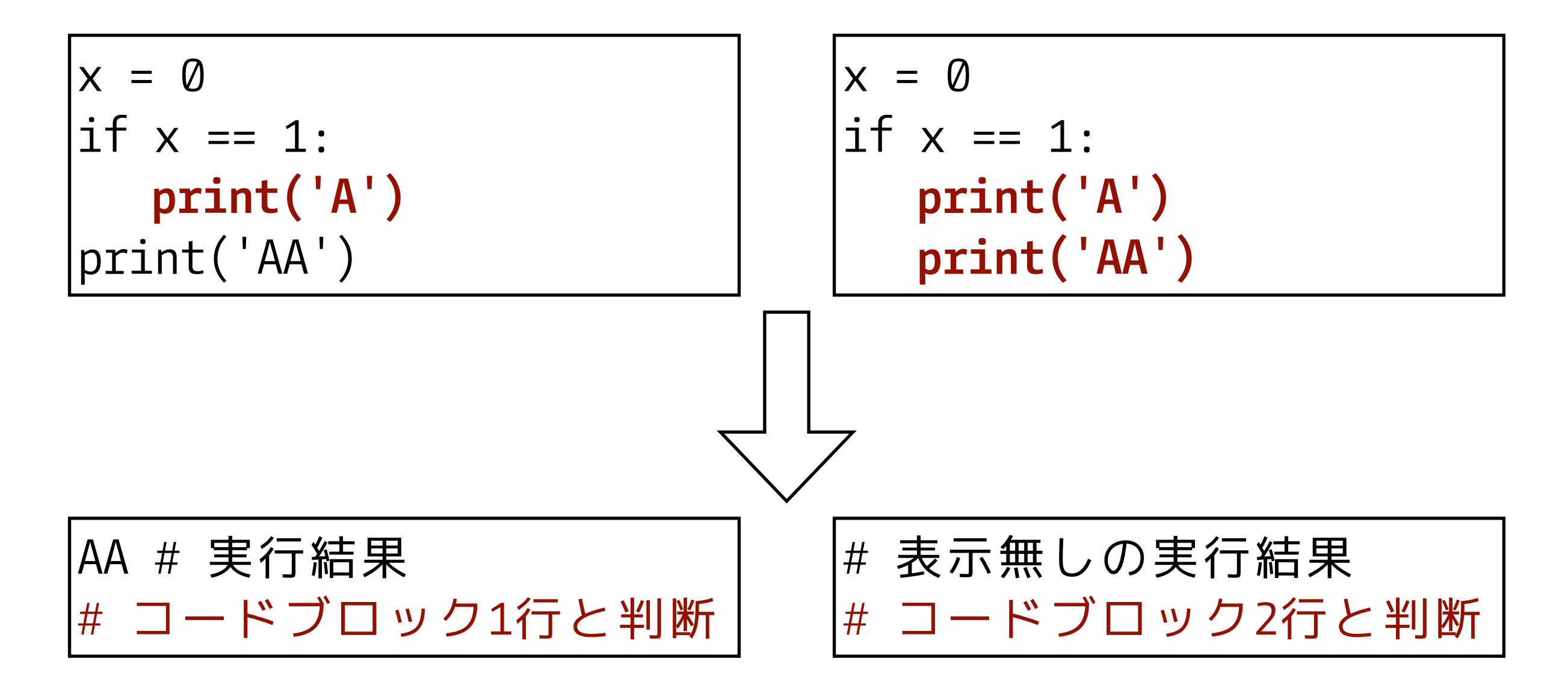
### if-else文

◆if-else文は、ifの条件に応じて実行される処理が異なる
 ◆条件式がTrueの場合、if文に続くブロック内の処理が実行
 ◆条件式がFalseの場合、else文に続くブロック内の処理が実行

if 条件式: # Trueのときの処理 else:

# Falseのときの処理

```
x = input()
if x % 2 == 0:
    print('Even number')
else:
    print('Odd number')
```

【if-else文の記述方法】 コロン(:)を忘れずに記述する

偶数奇数判定プログラムの例

### if-elif-else文

◆elif文は,複数の条件分岐(if,else以外の処理)で使用する

◆C言語などの「else if」に相当する

◆if文や他のelif文に続けて記述する

if 条件式1:

# 条件式1がTrueのときの処理

elif 条件式2:

# 条件式2がTrueのときの処理

else:

# 条件式1と条件式2が両方Falseのときの処理

【if-elif-else文の記述方法】 コロン(:)を忘れずに記述する

### ここまでのまとめ演習2

◆ 整数を入力して、その値が正の値かどうかを判定するプログラム (q2-1.py)を作成せよ

◆5を入力すると「Positive」, 0を入力すると「Not positive」と出力する

◆ 西暦(整数)を入力して、その西暦がうるう年かどうかを 判定するプログラム(q2-2.py)を作成せよ

◆「400で割り切れる年はうるう年である」、「100で 割り切れて、400で割り切れない年はうるう年ではない」、 「4で割り切れて、100で割り切れない年はうるう年である」

◆ 2000を入力すると「Leap year」, 2001を入力すると「Not leap year」と出力する

```
q2-1.py解答例
```

```
num = input()
if(num > 0):
    print('Positive')
else:
    print('Not positive')
```

```
python q2-1.py
5 # キーボード入力
Positive # 出力結果
python q2-1.py
0 # キーボード入力
Not positive # 出力結果
```

# q2-2.py解答例

```
year = input()
if(year % 400 == 0 or (year % 4 == 0 and year % 100 != 0)):
    print('Leap year')
```

else:

print('Not leap year')

python q2-2.py 2020 # キーボード入力 Leap year # 出力結果 python q2-2.py 2018 # キーボード入力 Not leap year # 出力結果

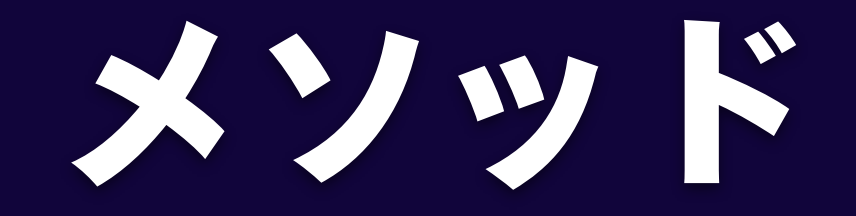

### メソッドの定義

- ◆いくつかの処理が機能として1つにまとまっているもの
- ◆ 『def メソッド名():』と記述し、処理をブロック内に記述
- ◆ メソッド名は自由に命名できるが、どのような処理をする メソッドなのかがわかるように命名する方が良い
- ◆メソッド名を使用することを『メソッドを呼び出す』といい、 『メソッド名()』と記述することで呼び出すことができる
- ◆プログラムの実行がメソッド呼び出しに到達すると、 そのメソッドの先頭行に移動して、メソッド内の処理が終わると メソッド呼び出し元の行に戻り、後続処理を実行

### 引数ありメソッドの定義

◆メソッドを作成する際に、メソッド定義の丸括弧()内に、 変数名を記述することで、引数ありメソッドを作成可能

# -\*- coding: utf-8 -\*-

```
# Helloを出力するprintHelloメソッド
def printHello(name):
# メソッド内で変数nameを使用可能
print('Hello, ' + name)
```

n = raw\_input() # 文字列を入力 printHello(n) # メソッドの呼び出し

### 戻り値のあるメソッドの定義

◆メソッドで処理した結果を呼び出し元で使用したい場合、 return文を使用(この値をメソッドの戻り値と呼ぶ)

```
# -*- coding: utf-8 -*-
```

```
# 2つの引数の和を返すgetAdd2メソッド
def getAdd2(num1, num2):
return num1 + num2 # 和を返す
```

```
a = input()
b = input()
print(getAdd2(a, b)) # メソッドの呼び出し
```

### ここまでのまとめ演習3

◆身長と体重を引数に与え、BMIの値を返すメソッドを作成

◆ プログラム名: q3.py

◆メソッド名:calc\_BMI(height, weight)

◆ 変数heightは身長[m]の値を、weightは体重[kg]の値を格納する
 ◆ BMIの値は体重を身長の2乗で割ることで求められる

# q3.py解答例

# -\*- coding: utf-8 -\*-

def calc\_BMI(height, weight):
 return weight / (height \*\* 2)

h = input() # 身長(単位は[m]) w = input() # 体重(単位は[kg])

print(calc\_BMI(h, w))

| python q3.py |           |
|--------------|-----------|
| 1.7          | # 身長      |
| 65           | # 体重      |
| 22.491349481 | # BMI出力結果 |

# OpenRTM-aistの 開発の流れ

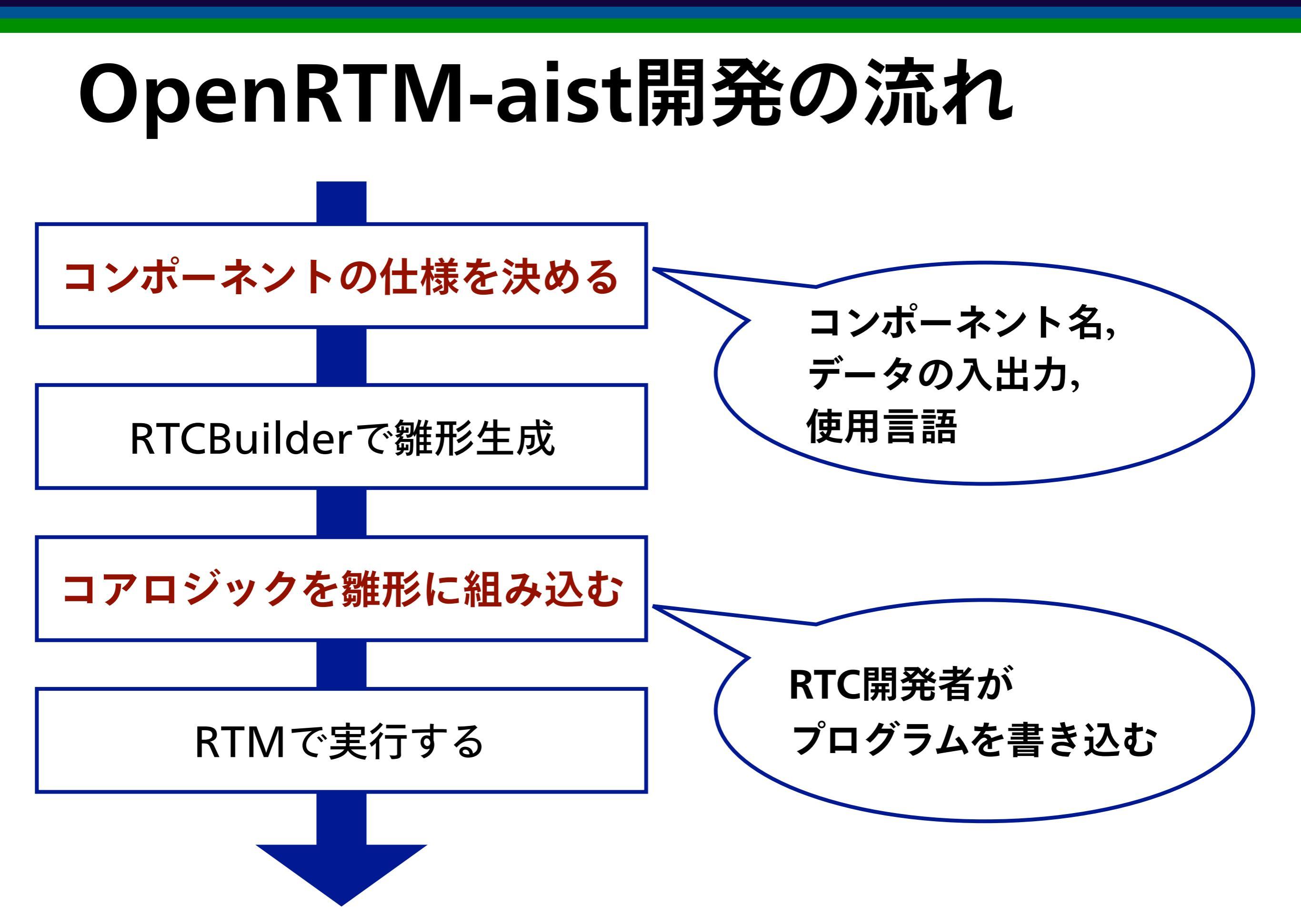

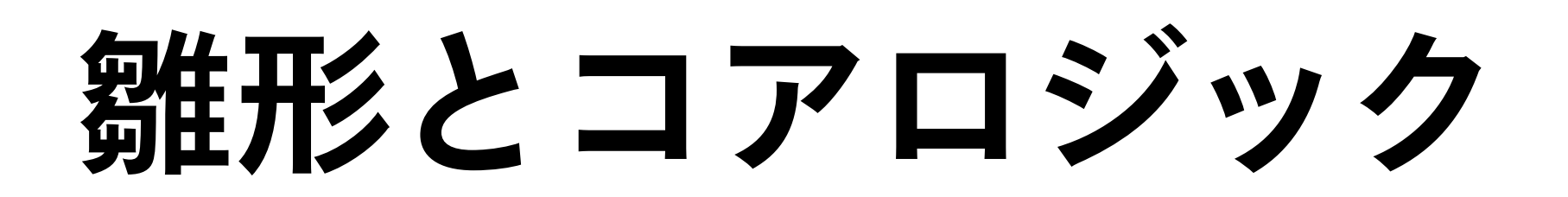

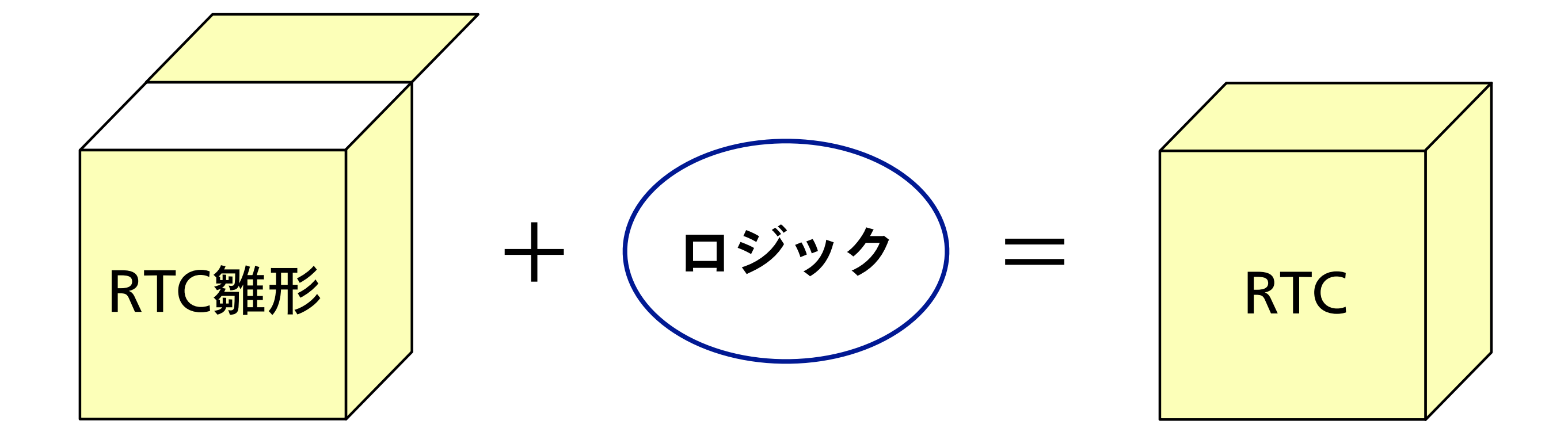

RTC雛形 + コアロジック = RTコンポーネント

### RTC作成例 | この講習会の場合

| в вто выни        | folipse 500          |                                                   |             |                      |                                                         |
|-------------------|----------------------|---------------------------------------------------|-------------|----------------------|---------------------------------------------------------|
| 77-01493 558492 5 | 127-1-79 00:200      | プロジェットの 単位的 からりかゆ マアント                            |             |                      |                                                         |
| 📑 🖩 🖻 🖬           | Q                    | <b>≁•</b>  ∦-¶-≎⇒-≎-                              |             |                      | 🗄 🏄 PATU Bullier 🔐 "                                    |
| 1 ~ 1 ~ E         | > McDuilder 13       |                                                   |             |                      | - 0                                                     |
| 🖬 🛱 T             | **                   |                                                   |             |                      | -                                                       |
| 🛱 🚑 Flip          | 2 7                  | Charle Baselik                                    |             | - Mal                |                                                         |
| N7G.X1            | OTHER CODIES         | 11/2 - 11/2 の時間の目的にはな。                            |             | #71-4-31             | STT - R - R - HAUSTON SALAR                             |
|                   | +121-4-6             | fib                                               |             |                      | IDARGIN-AUNO-U-                                         |
|                   | もジョール構築に             | Ho made component                                 |             | セジュール情報。             | NTエルポーネントが優勢する機能の利                                      |
|                   | 49-0401              | 100                                               |             | 13-201               | NSC山と中の使用できます。<br>NTエンボーネントのミーラに人物意味                    |
|                   | +2.52                | AET                                               |             | 10.52                | いるこののは数字に形式する方して                                        |
|                   | *691-607.01          | Gategory                                          | ×           |                      | NOCELE WIREHET SAY.                                     |
|                   | 二ポーネント型:             | STATE                                             | 3           | \$21~\$39 <b>3</b> 0 | ローエーボーキントのコナゴルを入力した<br>個別的にたく特全な工業のとデクト                 |
|                   | 757(0742)            | MAKON                                             | ¥           | おけーおい間を              | 使用できな文字に、アルファイット、8<br>パゴンボーネントが発生後回します。                 |
|                   |                      |                                                   |             |                      | -STATIC BURK EST/PERCIN                                 |
|                   | 204-404-80           | DetoFlow     FSN     MultiNode                    |             | 1000 - 100 - PA      | COMMUNE OF CONTRACTOR                                   |
|                   | 意入行23552歴            | (I                                                |             | 7974071E             | PERLUCT RYALATE SOL                                     |
|                   | 30(952)              | Periodic Evenusion Content                        | 1           |                      | 机相关机构 不已和能数                                             |
|                   | 実行 周榮:               | co                                                |             | エバラネント推測に            | Catarload Congreent BURNING                             |
|                   |                      |                                                   | <u>^</u>    |                      | · Banta Dista Machine 再読行配慮<br>· Nurti Mode: マルタモード型ドロロ |
|                   | 88.                  |                                                   | 1           | 最大化に見たい酸             | 生成可能なべいなどの動物程度しま                                        |
|                   | ST: Tes              |                                                   | _           | 和叶图网:                | ■日本でもことにない。<br>下いたースンドアランへの意味行き取け 単                     |
|                   | 1<br>Mai: 1759-0-9-1 | P. Adv. E. H. Park, J. Turnett also have been de- | たた 全体 読み    | 100                  | 1                                                       |
|                   | 100 107-071          | Contribution all moderness and to make            | 201 818 414 | 1.0018               | =                                                       |
|                   | M PROVING 15         |                                                   |             |                      |                                                         |
|                   |                      |                                                   |             |                      |                                                         |
|                   |                      |                                                   |             |                      |                                                         |
|                   |                      | Treiginal image                                   |             | lised image          | •                                                       |
|                   |                      |                                                   |             |                      |                                                         |
|                   |                      |                                                   | Ир          |                      |                                                         |
|                   |                      |                                                   |             |                      |                                                         |
|                   | L                    |                                                   |             |                      |                                                         |

テキストエディタで、 Pyhtonの雛形コードに ロジックを書き込む

RTCBuilderで、 コンポーネントを設定し, Pythonの雛形を生成

#### B 📽 🗄 🚰 🧿 M 🛞 🐘 🖗 💩 👯 🚮 🗱 🗱 👪 154 bco CFrocessFactory::StartControlProcess(): 155 {↔ 156 MY\_KUNNINGIIWEK(chunninglimer."StartControlProcess" );+ 150 //^ プロセスの起動↔ 15.8 159 PRECESS\_INFORMATION P; \*\* 160 STARTUPINFO s;s.cb = sizeof( s );↔ 162 163 s. IpReserved = NULL: 4 104 s.lpDesktop = NULL; s.lpTitle - NULL;↔ 165 166 167 s.cwFlags = STARTF\_USESHOWW]NDOW;↔ s.«Show%indow = S% SHOWDEFAULT;~ 168 109 s.cbReserved2 = 0; • s.lpReserved2 - NLLL;↔ 17.0 17 <u>TCFAR szCurd ineBuf[1024]:^ //^ コマンドラインゼ</u> TCFAR szEXE[MAX\_PATH + 1];<sup>\*</sup> //^ アプリケーションパス名当 TCFAR szDir[MAX\_PATH + 1];<sup>\*</sup> //<sup>\*</sup> ディレクトリパス名の 172 173 174 175 ::Ge:MoculeFileName( ::GetModuleHandle( NULL ), szEXE, sizeof( szEXE ));↔ ::wsprintf( szCmdLineBuf, \_1('%s -NOW1N'), szEXE );↔ 17.6 177 178 ::CetSystemDirectory( szDir, sizeof( szDir ));4 179 180 if( | == ::CrewteFrocess( szEXE, szCmdLineBuf, NULL, NULL, FALSE,↔ CREATE DEFAULT ERROR MODE. NULL, szDir, ks, kp ) ){↩ 181 2

📱 D:¥ssrc\_2003-08-10¥sakura\_corc¥CProcessFactory.cpp - sakura 1.4.2.0

ファイル(E) 編集(E) 変換(C) 検索(S) ツール(D) ウル(や)(W) ヘルプ(H)

172 行 10 桁 GRLF 20

# RTコンポーネント作成の仕方

### **RTC**雛形の作成

### RTCBuilder

#### ◆ RTCフレームワークを作成するためのソフトウェア

◆ コンポーネント名

- ◆ 使用コールバックメソッド
- ◆ データポート名
- コンフィギュレーション

◆ 使用言語

| RTC Builder - Test/RTC.xml - Eclipse | e SDK                              |             |             | -                     |                  | -        |       |                |              |
|--------------------------------------|------------------------------------|-------------|-------------|-----------------------|------------------|----------|-------|----------------|--------------|
| ファイル(F) 編集(E) ナビゲート(N)               | 検索(A) プロジェクト                       | ト(P) 実行     | 〒(R) ウィンド   | <sup>に</sup> ウ(W) ヘルフ | <sup>†</sup> (Н) |          |       |                |              |
| 🖻 • 🖩 🕼 🛎 🛃 💊 • 🛷 •                  | [ <u>k</u> + <b>k</b> + <b>k</b> ← | • • • •     | •           |                       |                  | クイック・ア   | クセス   | 😰 🖏 Java 👔 RTC | Builder      |
| 😫 パッケージ・ 🛛 🗖 🕨 🔊                     | Test 🛿                             |             |             |                       |                  |          |       |                |              |
| E 🔄 🏹                                | 基本                                 |             |             |                       |                  |          |       |                |              |
| , D lok                              | RT-Component Ba                    | asic Profil | le          |                       |                  |          |       | ▼ ヒント          |              |
|                                      | このセクションではRT:                       | コンポーネ       | シトの基本情報     | 最を指定します。              |                  |          |       | モジュール名:        | RTE          |
|                                      | *モジュール名:                           | ModuleN     | lame        |                       |                  |          |       |                | この =<br>使用   |
| 1.2                                  | モジュール概要:                           | ModuleD     | Description |                       |                  |          |       | モジュール概要:       | RTE          |
|                                      | *バージョン:                            | 1.0.0       |             |                       |                  |          |       |                | ASC          |
|                                      | *ベンダ名:                             | VenderN     | lame        |                       |                  |          |       | バージョン:         | RT:<br>x.y.z |
|                                      | *モジュールカテゴリ:                        | Category    | У           |                       |                  |          | •     | ベンダ名:          | RTE          |
|                                      | コンポーネント型:                          | STATIC      |             |                       |                  |          | •     | モジュールカテゴリ      | : RT=        |
|                                      | アクティビティ型:                          | PERIODI     | IC          |                       |                  |          | •     |                | 選択<br>使用     |
|                                      | コンポーネント種類:                         | 🔽 Data      | Flow FSM    | MultiMode             | e                |          |       | コンポーネント型:      | RT=<br>• S   |
|                                      | 最大インスタンス数:                         | 1           |             |                       |                  |          |       |                | ·0<br>·0     |
| ٠.                                   |                                    | ·           | III         |                       |                  |          |       |                | •            |
| 基本                                   | 本 アクティビティ デー                       | ータポート       | サービスポー      | トコンフィギュ               | エレーション           | ドキュメント生成 | 言語・環境 | RTC.xml        |              |
|                                      | BuildView 🖂                        |             |             |                       |                  |          |       |                |              |
|                                      |                                    |             |             |                       |                  |          |       |                |              |
|                                      |                                    | ſ           |             |                       |                  |          |       |                |              |
|                                      |                                    |             |             |                       |                  |          |       |                |              |
|                                      |                                    | L           |             |                       |                  |          |       |                |              |
|                                      |                                    |             |             | м                     | loduleName       |          |       |                |              |
| 🧉 🔼 🚼 🔚 🔮                            | •                                  |             |             |                       |                  |          |       | 💽 A 般          | 🐸 🤛 🥩 🤇      |

### **RTCBuilder** | 基本

#### ◆ コンポーネントの基本情報を入力

| RT-Component Bas | sic Profile                  | ▼ ヒント           |         |
|------------------|------------------------------|-----------------|---------|
| このセクションではRT:     | コンポーネントの基本情報を指定します。          | モジュール名:         | RT      |
| *モジュール名:         | ModuleName                   | ]               | こ使      |
| モジュール概要:         | ModuleDescription            | モジュール概要:        | RT      |
| *バージョン:          | 1.0.0                        |                 | AS      |
| *ベンダ名:           | VenderName                   | ハージョン:          | R<br>X. |
| *モジュールカテゴリ:      | Category                     | ベンダ名:           | R       |
| コンポーネント型:        | STATIC                       | )<br>モジュールカテゴリ: | R       |
| アクティビティ型:        | PERIODIC                     | ]               | 選使      |
| コンポーネント種類:       | ☑ DataFlow ■ FSM ■ MultiMode | コンポーネント型:       | R       |
| 最大インスタンス数:       | 1                            | 1               |         |

### **RTCBuilder** | アクティビティ

#### ◆ コンポーネント内で使用するメソッドを選択

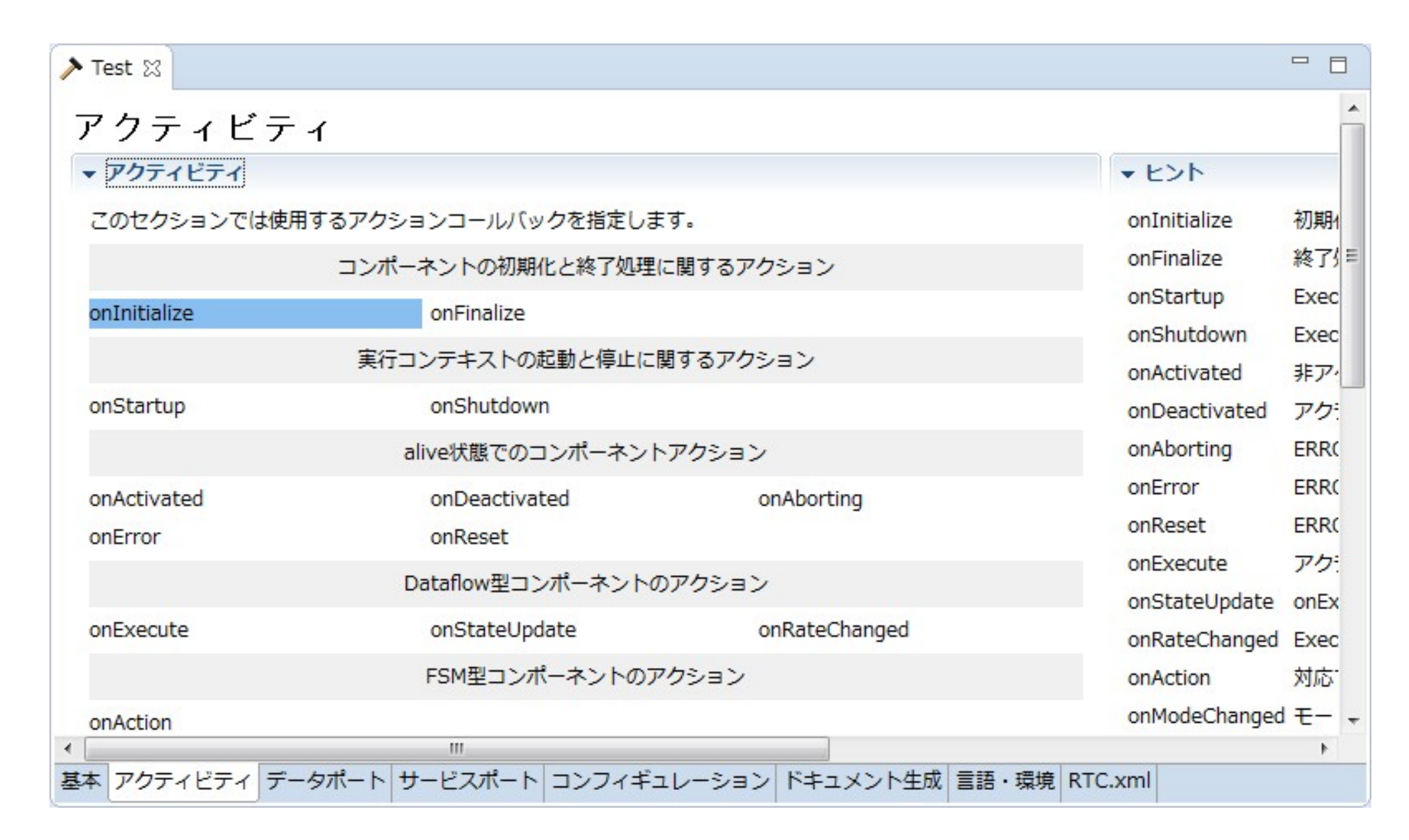

### プログラムの種類

#### ◆ フロー駆動型

◆ プログラム記述通りにプログラムを上から1つずつ実行

◆ イベント駆動型プログラム

◆ イベントに対して実行される内容が変化する

◆「キーボードで入力した」、「マウスホイール動かした」、 「マウスをクリックした」などの操作がトリガーとなり 発生する事象のこと

◆ OpenRTM-aistはイベント駆動型プログラミング

### **OpenRTM-aistの場合**

#### ◆コールバックメソッドによるイベント駆動型プログラム

◆ プログラム中の以下のメソッド内にプログラムを記述

| メソッド名         | 処理内容                        |
|---------------|-----------------------------|
| onInitialize  | コンポーネント起動時に実行し,初期化処理をする     |
| onAcivated    | コンポーネント実行時に1度だけ実行する         |
| onExcute      | コンポーネント実行時に周期的に実行する         |
| onDeactivated | コンポーネント停止時に1度だけ実行する         |
| onError       | コンポーネントがERROR状態のときに周期的に実行する |

### **OpenRTM-aistの場合**

#### ◆コールバックメソッドの起動タイミング

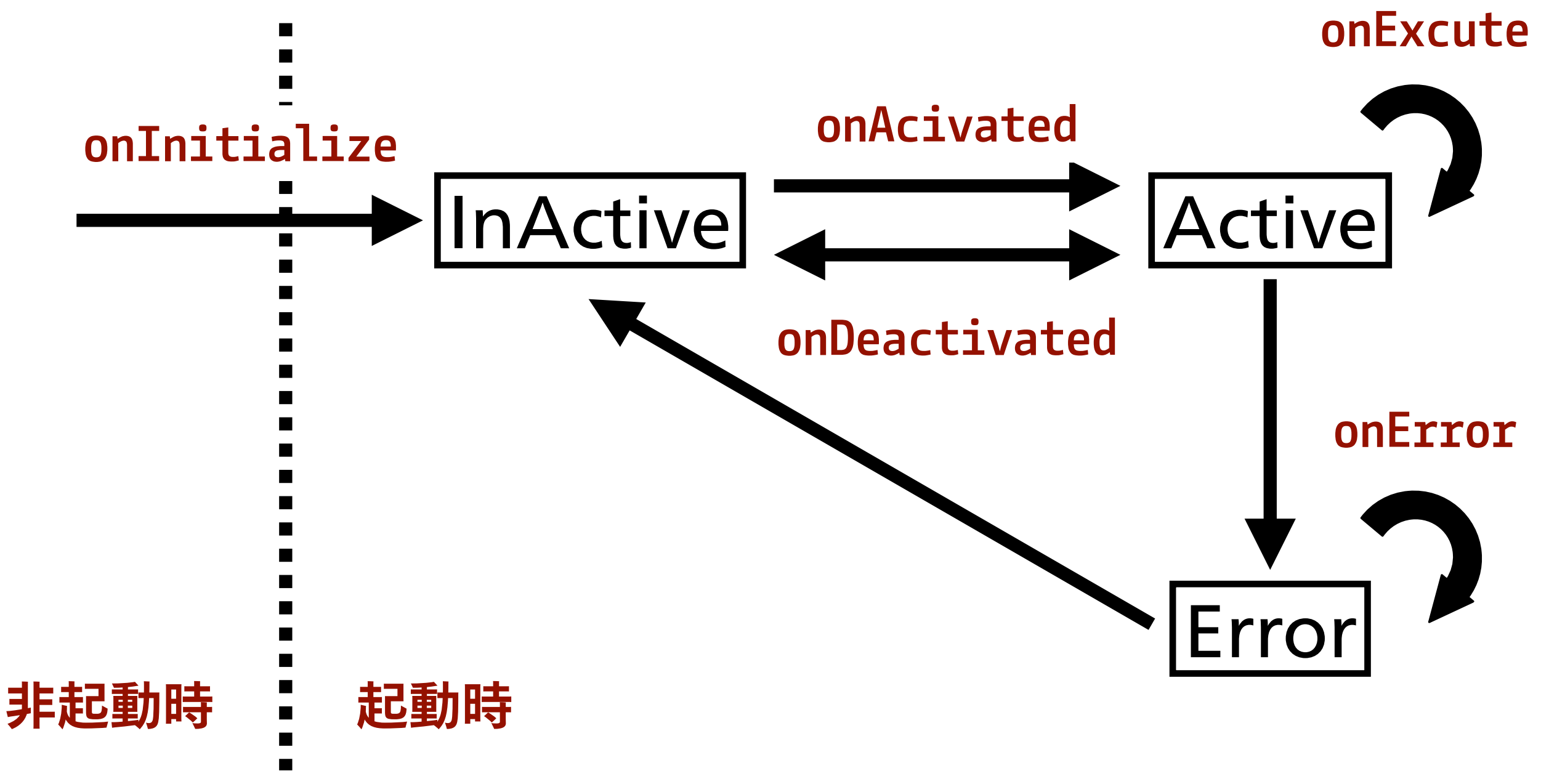

### **OpenRTM-aistの場合**

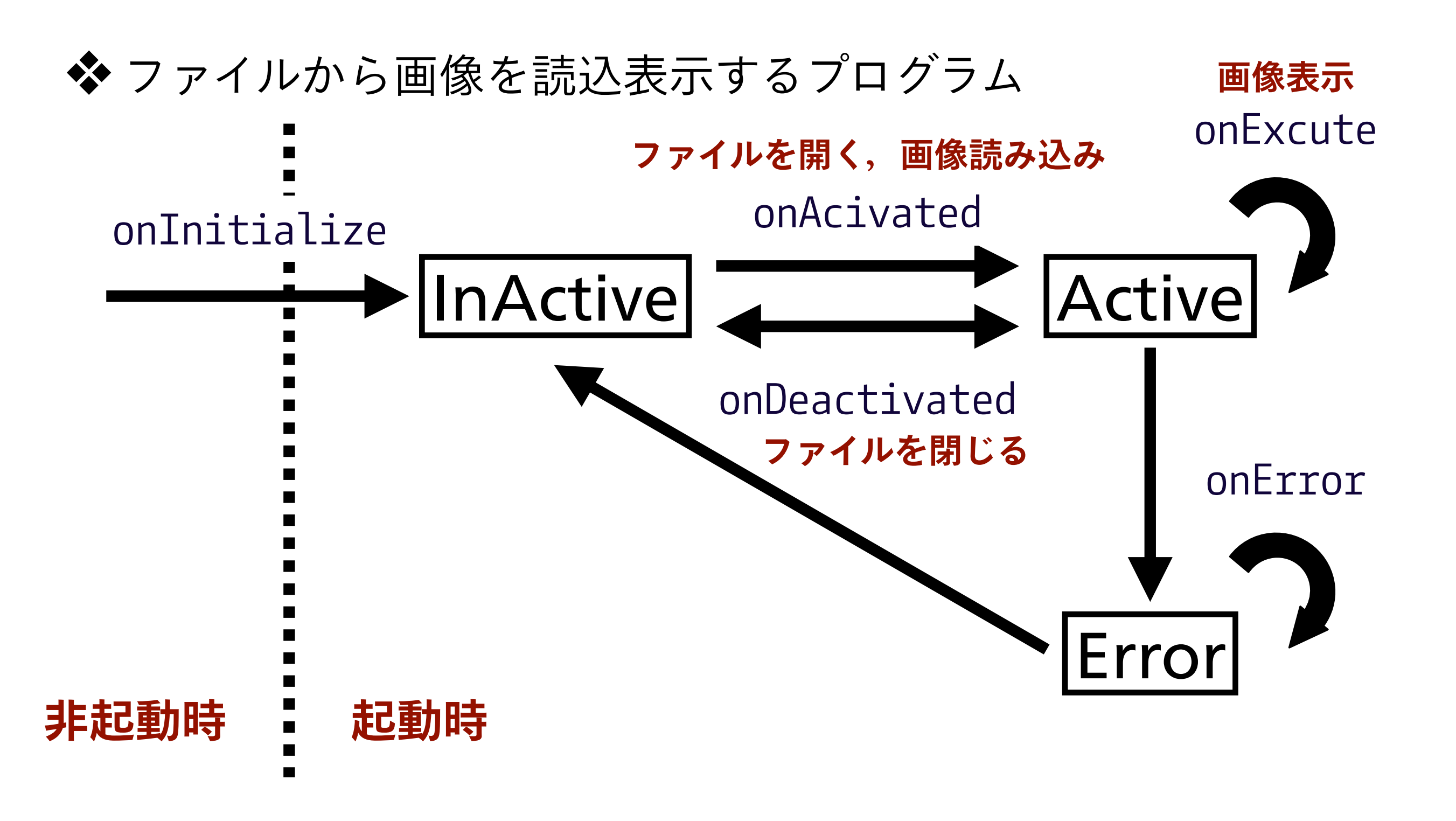

### RTCBuilder | データポート

#### ◆ コンポーネントのInPortとOutPortを設定

| original_image | ポート名, | データ型, | 変数名 |
|----------------|-------|-------|-----|
| Преоттро       |       |       | -   |

| DataPortプロファイル                                                                        |                                                       | * ヒント           |                                                                                                    |
|---------------------------------------------------------------------------------------|-------------------------------------------------------|-----------------|----------------------------------------------------------------------------------------------------|
| このセクションではRTコンポーネ<br>*ポート名 (InPort)                                                    | ネントのDataPort(データポート)の情報を設定します。<br>Add *ポート名 (OutPort) | データオ<br>Add     | ぱート:RT⊐<br>デー<br>InPo                                                                                                    |
|                                                                                       | Delete                                                | Delete InPort : | RTコ<br>他のF                                                                                                    |
|                                                                                       |                                                       | OutPort         |                                                                                                    |
| Detail                                                                                |                                                       | Outron          | 他の                                                                                                    |
| Detail<br>このセクションではデータポート<br>上のデータポートを選択すると、<br>ポート名:                                 | 毎の概要を説明するドキュメントを記述します。<br>それぞれのドキュメントが記述できます。         | ポートネ            | 他のI<br>3:デー/<br>ポー<br>ポー<br>ASCI                                                                                                    |
| <b>Detail</b><br>このセクションではデータポート<br>たのデータポートを選択すると、<br>ポート名:<br>*データ型 Img::CameraDevi | 毎の概要を説明するドキュメントを記述します。<br>それぞれのドキュメントが記述できます。         | ポート4<br>データ型    | は、<br>他の<br>子:<br>デー・<br>ポー<br>ポー<br>ASC<br>ご<br>ご<br>デー・<br>イ<br>ー<br>イ<br>の<br>「<br>デー・<br>パー<br>ス<br>ー<br>・<br>ポー<br>ー<br>イ<br>の<br>「<br>ー・<br>パー<br>ー<br>イ<br>ー<br>の<br>「<br>ー・」<br>の<br>「<br>の<br>ー・」<br>の<br>「<br>の<br>「<br>つ・」<br>の<br>「<br>の<br>「<br>つ・」<br>の<br>「<br>の<br>」<br>の<br>「<br>つ・」<br>の<br>「<br>の<br>」<br>の<br>」<br>の<br>」<br>の<br>」<br>の<br>」<br>の<br>」<br>の<br>」<br>の<br>」<br>の |

### **RTCBuilder** | データポート

◆データポートで宣言した変数とポート名は Pythonプログラムでは以下の名前で使用できる

| InPortポート名  | selfポート名In  |
|-------------|-------------|
| InPort変数名   | selfd_変数名   |
| OutPortポート名 | selfポート名Out |
| OutPort変数名  | selfd_変数名   |

#### ◆ 例として以下のようになる

| OutPortポート名:Vel  | selfVelOut  |
|------------------|-------------|
| OutPort変数名:Value | selfd_Value |

### **RTCBuilder** | コンフィギュレーション

#### RTSystemEditorで変更可能な外部パラメータの設定

| DT Component Cor                      | Founction Parameter Definitions  | LA.              |
|---------------------------------------|----------------------------------|------------------|
| KI-Component Cor                      | inguration Parameter Delimitions | ▼ E 21           |
| このセクションではRT:                          | コンポーネントのコンフィギュレーション・パラメータを指定します。 | Config.          |
| *名称                                   |                                  | Add<br>elete パラメ |
|                                       |                                  | データ              |
| Detail                                | コンフィギュレーション・パラメータの詳細情報を指定します。    | デフォ              |
| このセクションでは各コ                           |                                  | 亦数夕              |
| このセクションでは各コ<br>ペラメータ名:                |                                  | 2011             |
| このセクションでは各コ<br>ペラメータ名:<br>*データ型 short |                                  | ¥位:              |

### **RTCBuilder** | コンフィギュレーション

### ◆FlipCompで使用したコンフィギュレーション

|                | 0             | riginal_imagefliped_image                                  |           | Type Name   | FlipCor    |
|----------------|---------------|------------------------------------------------------------|-----------|-------------|------------|
|                |               | FlipComp0                                                  |           | Description | FlipCor    |
|                |               |                                                            |           | Version     | 1.0.0<br>X |
| connigun       | R             | RTSystemEditor +                                           | · (外部) から |             |            |
|                | ┑╲╷┿╝╴╶┷╲╲    | $\downarrow$ $\Box$ $\Box$ $\Box$ $\Box$ $\Box$ $\Box$ $=$ |           |             | 7          |
|                | コンハーイン        | 「下内のノロクラ                                                   | 7ム内の個を変更  | きし くいる      | 5          |
| default        |               |                                                            |           |             |            |
| ConfigurationS | Set : default |                                                            |           |             |            |
| flipMode       | . 1           |                                                            | 01        |             |            |
|                | 0-1           | 00                                                         |           |             |            |
|                |               |                                                            |           |             |            |
|                |               |                                                            |           |             | Y.         |
|                |               |                                                            |           |             |            |
|                |               |                                                            |           |             | T Annha    |
|                |               |                                                            |           |             |            |
|                |               |                                                            |           |             |            |

### RTCBuilder | 言語・環境

#### ◆ コンポーネントの使用プログラミング言語を設定

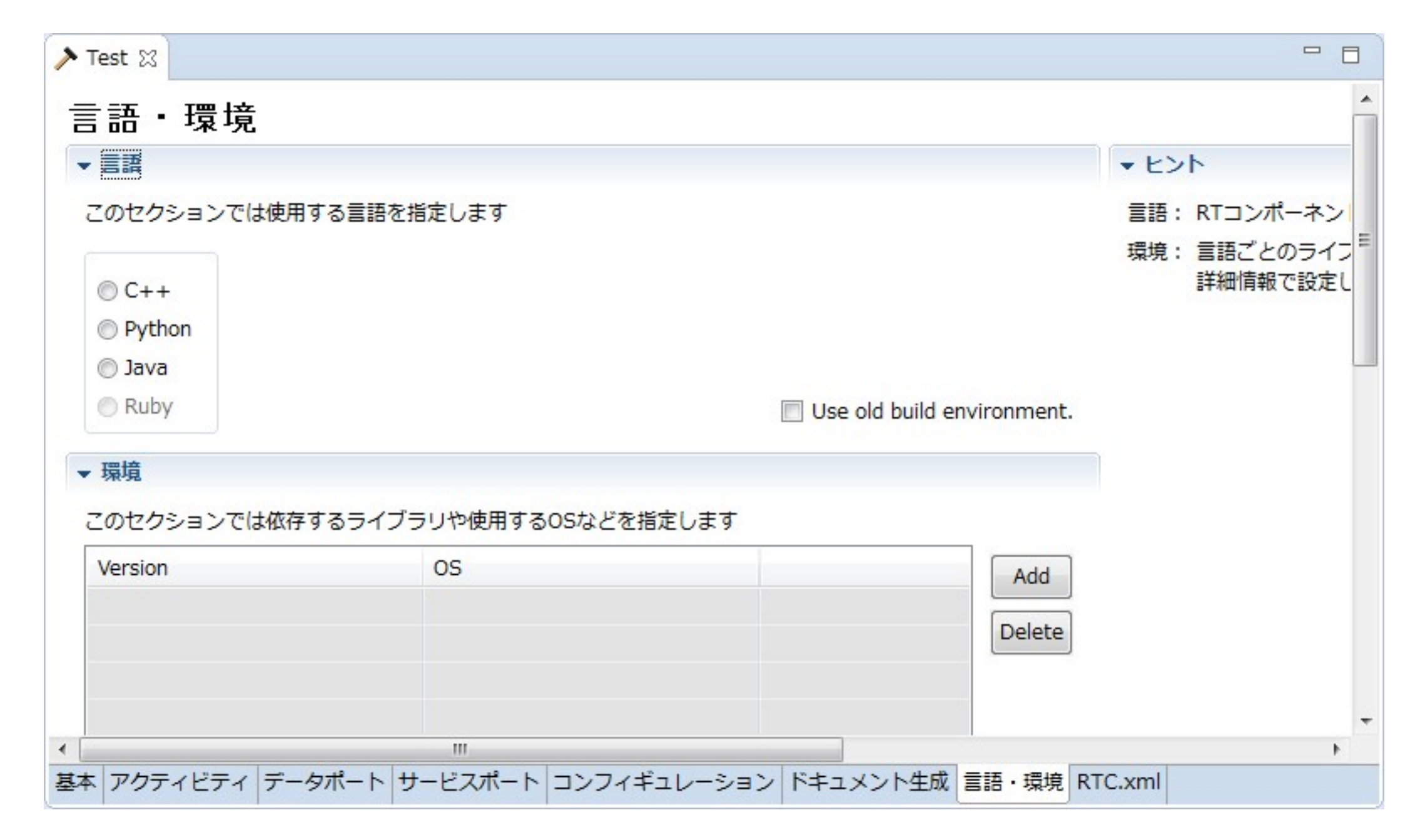

### **RTCBuilder** | 基本

#### ◆ 基本タブのコード生成を押すと入力した情報によりRT雛形が 生成される

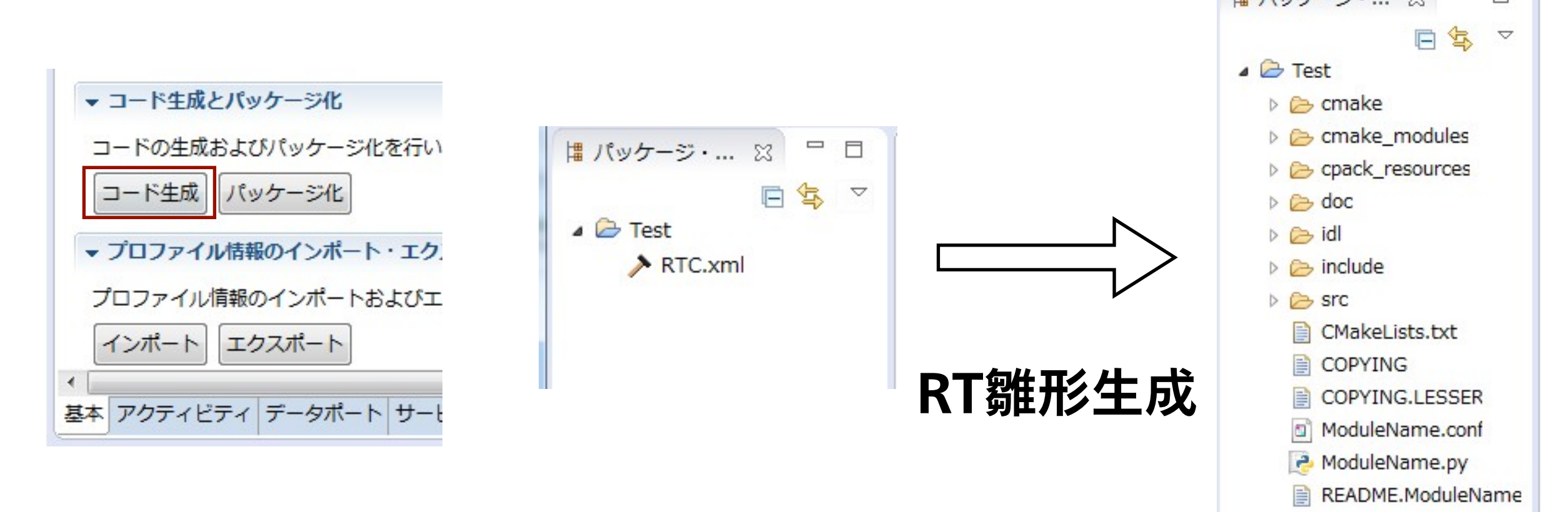

**58** 

rtc.conf
RTC.xml

RTC.xml201811102039

### Pythonファイルを編集

#### ◆基本タブのコード生成を押すと入力した情報によりRT雛形が 生成される

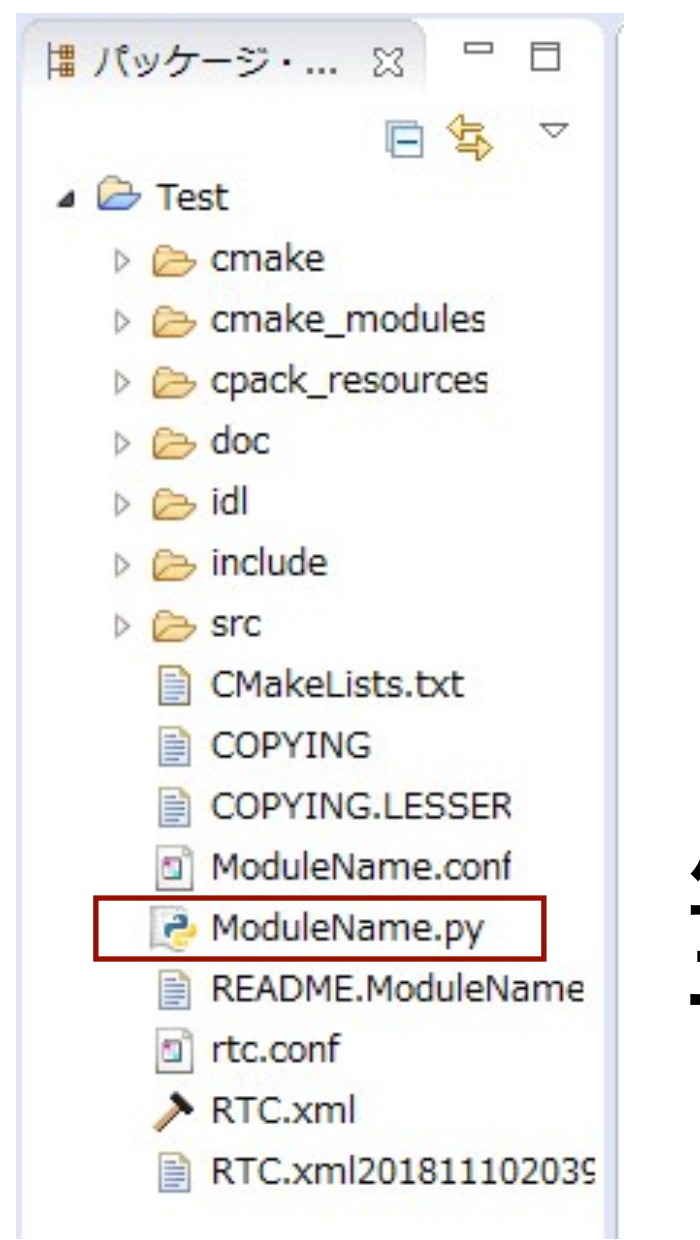

生成されたPyhtonファイルを エディターで開いて編集をする

## Pythonファイルの編集場所

✿ RTCBuilderで使用を選択したメソッドはコメントが 外れているのでその中に処理を追加する

def onActivated(self, ec\_id):

## この部分にプログラムを追加 ## return RTC.RTC\_OK

**def onDeactivated(self, ec\_id):** ## この部分にプログラムを追加 ## return RTC.RTC\_OK

def onExecute(self, ec\_id):

## この部分にプログラムを追加 ## return RTC.RTC\_OK

## 他のRTコンポーネントから受取

��例)FlipComp

- # InPortに値があるか確認 if self.\_original\_imageIn.isNew(): data = self.\_original\_imageIn.read() # 値読み込み
- ◆isNew():新しい値を受信しているか確認する

✤ read():新しい値を読み込む

- ◆ 読み込んだ値を戻り値として格納する
- ◆ read()の前には、必ずisNew()で値を受信しているかを 確認する必要がある(値がない状態でread()した場合、 値が存在しないためエラーになる)

### 他のRTコンポーネントへの値渡し

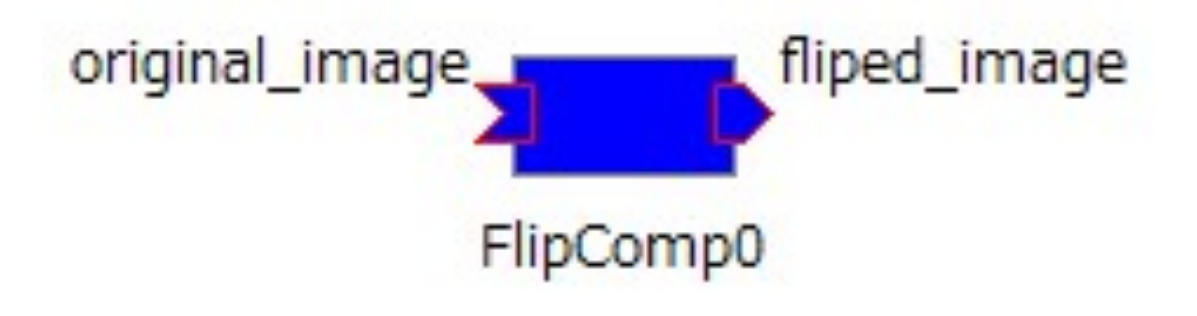

��例)FlipComp

self.\_fliped\_imageOut.write()

◆write():OutPortの変数を出力

EV3について

### **LEGO MINDSTORMS EV3**

◆マサチューセッツエ科大学と共同開発されたロボティクス製品

◆教育用二輪移動ロボット

◆ジャイロ,カラー,タッチセンサなど多くのセンサを持つ

◆Java, C++, Pythonなど多くの言語で動かすことが可能

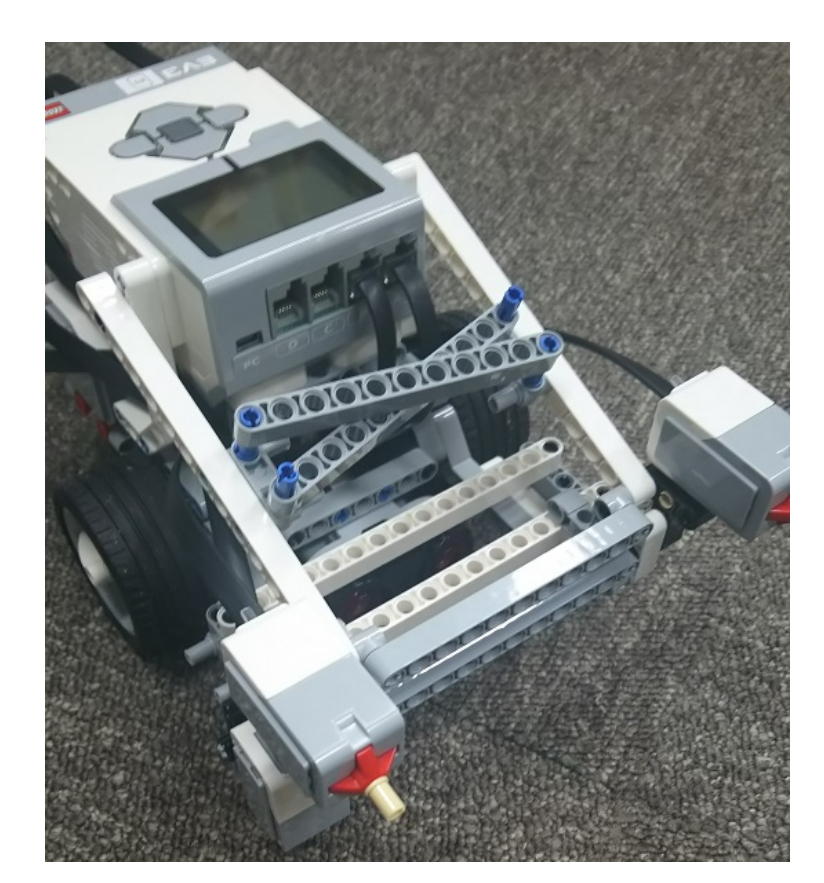

### EV3活用事例

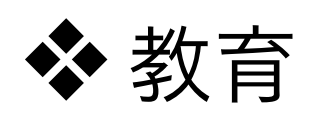

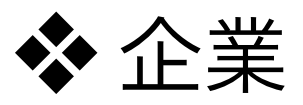

◆教育研修

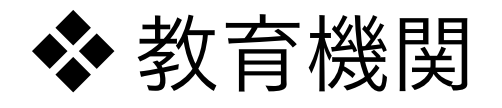

◆ プログラミング教育

💠 ロボットコンテスト

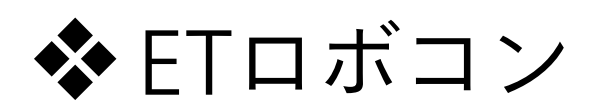

World Robot Olympiad

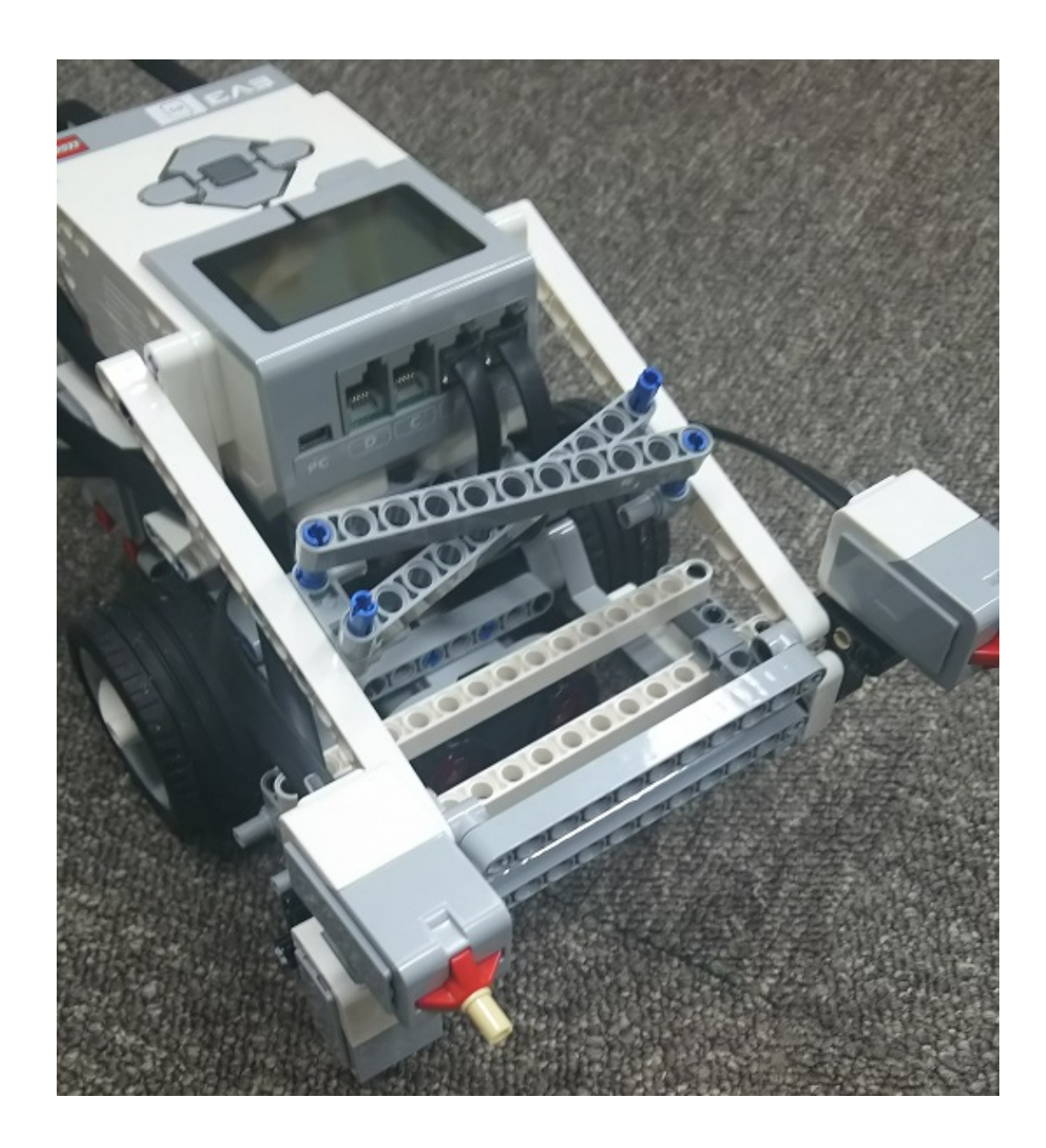
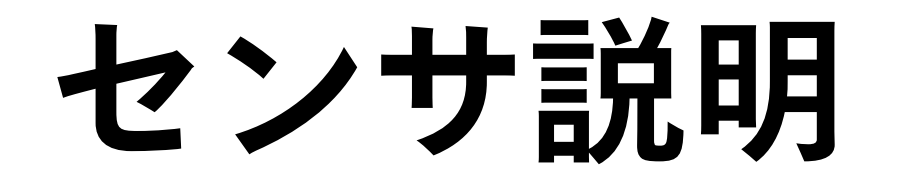

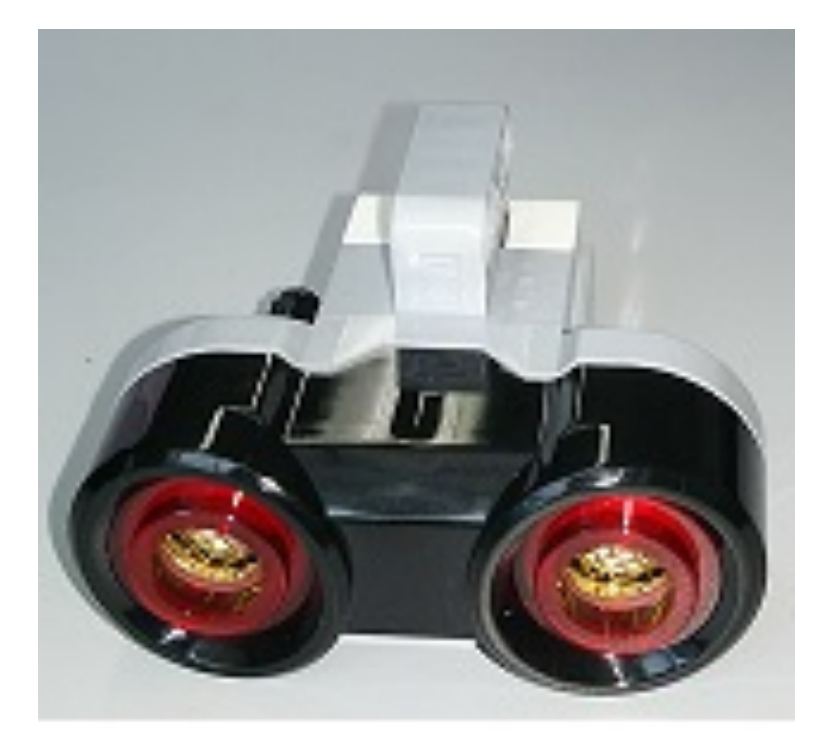

超音波センサ

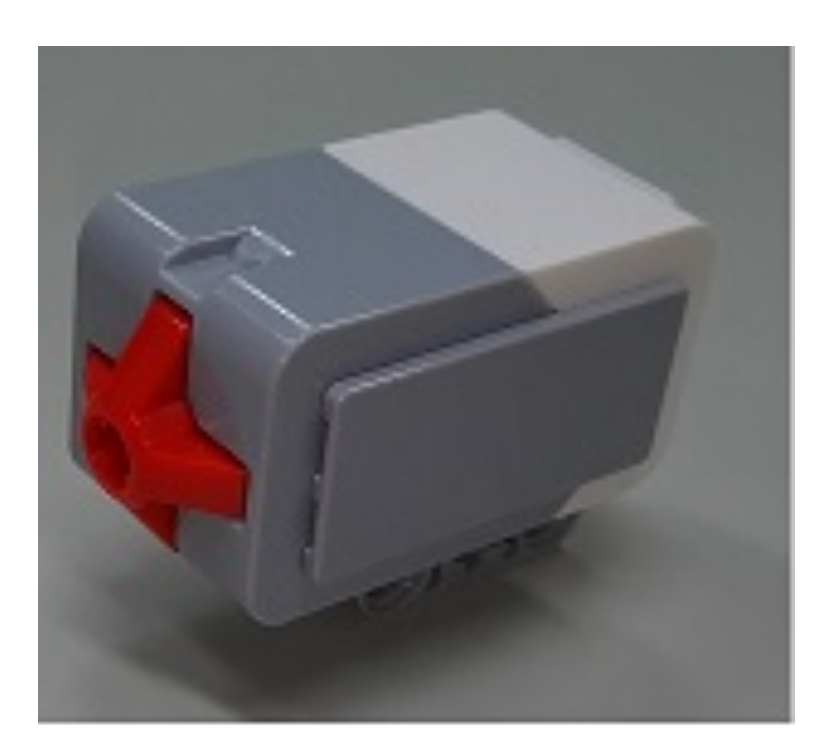

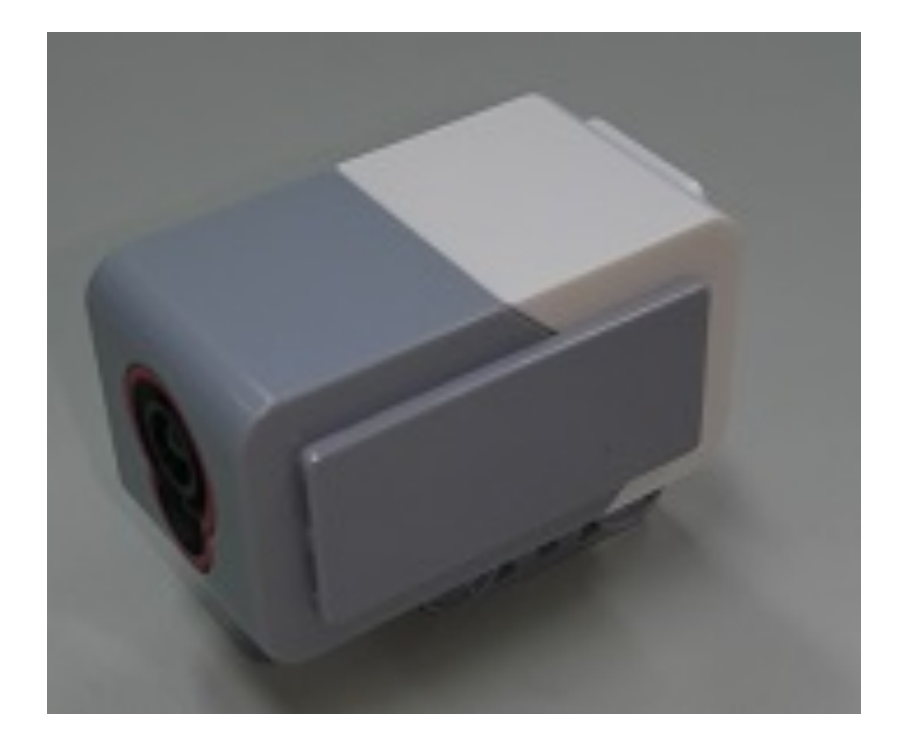

タッチセンサ

カラーセンサ

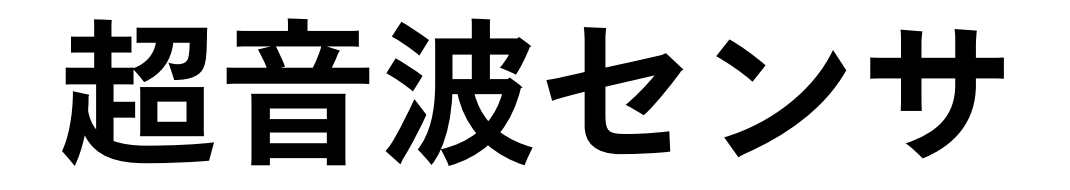

#### ◆ 超音波を発信し,その反射波を読み取るまでに 要した時間により距離を測定するセンサ

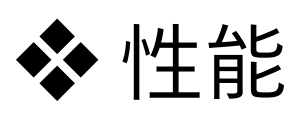

- ◆ 距離計測可能範囲:3cmから250cm
- ◆距離計測精度:±1cm

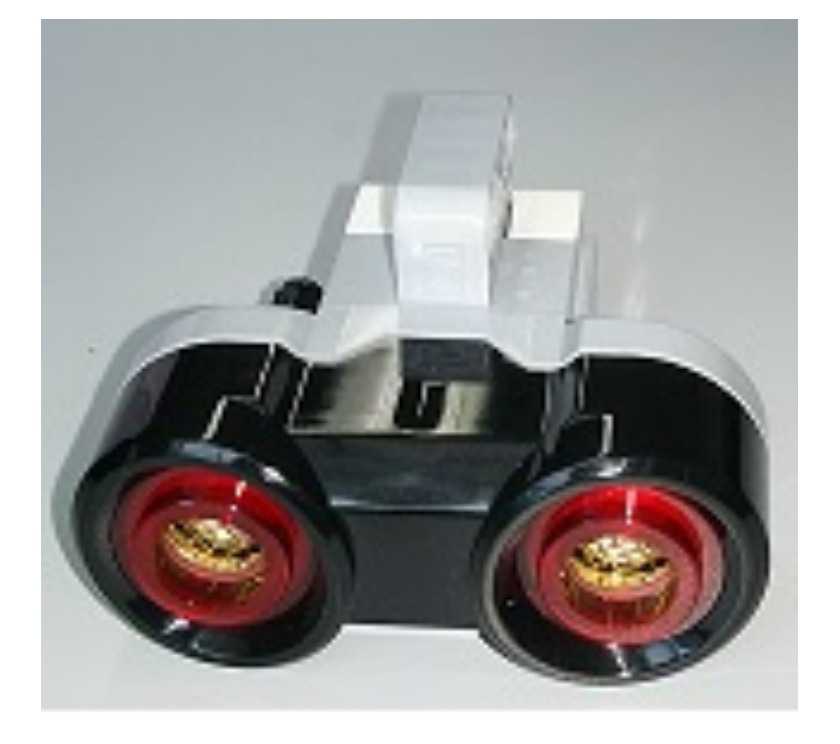

タッチセンサ

#### ◆前面にあるボタンが押されたかどうか検知するセンサ

#### ◆ 性能

◆スイッチオン:1,オフ:0

ネイッチ可動域:約4mm

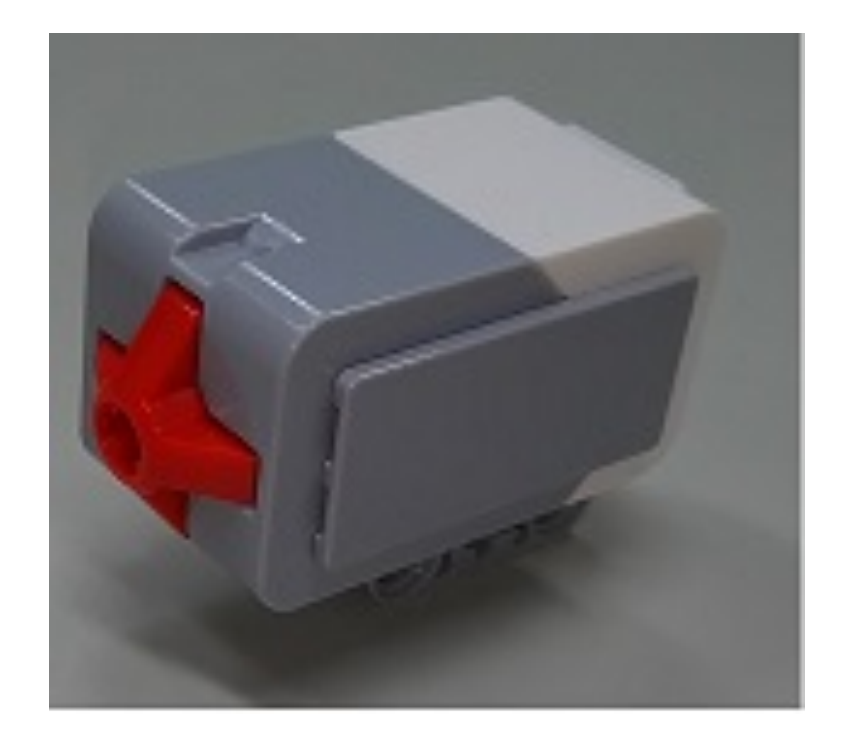

カラーセンサ

#### ◆ 表面の色を検知することが出来るセンサ

#### ◆ 性能

◆ 検出カラー数:

◆8色 (無色,黒,青,緑,黄,赤,白,茶)

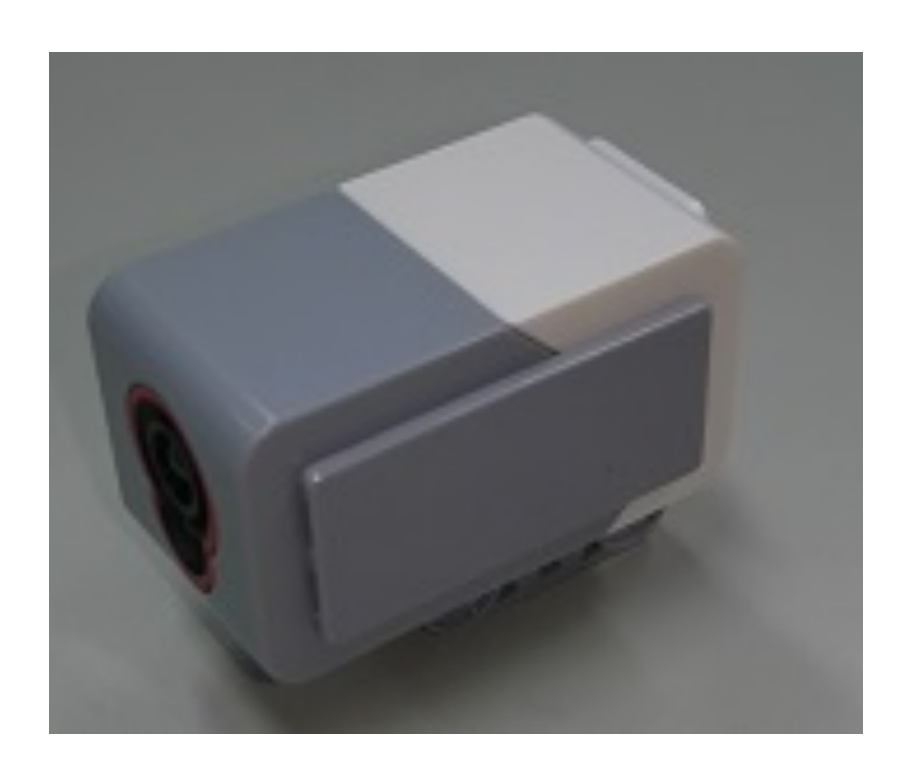

# OpenRTM-aistによる操作

## EV3制御用コンポーネント概要

◆ モータの制御やセンサーの値を取得

InPort

✤ EV3の速度の値を入力

◆この値によってEV3のモータが動く

OutPort

◆ EV3に接続されたセンサーの値を出力

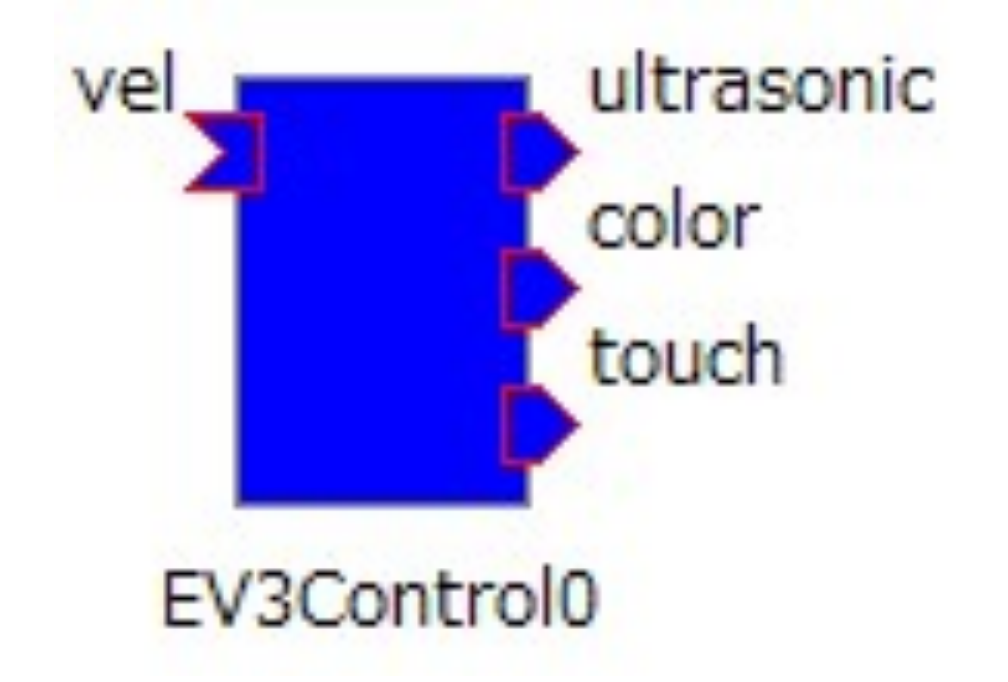

## InPort(vel)

◆入力vel, データ型:RTC.TimedVelocity2D

◆ 速度の値を受け取る

◆ EV3はこの値を使用し、モータを回転させることによって移動

◆ 入力する速度はメートル単位で入力

◆ 値を入力するとその値でモータを回転し続ける

## RTC.TimedVelocity2Dについて

◆ RTC.TimedVelocity2Dは構造体で以下の変数を持つ

| 型名             | 変数名  | 意味                 |
|----------------|------|--------------------|
| RTC.Velocity2D | data | 速度データ              |
| RTC.Time       | tm   | タイムスタンプ ※今回は使用しません |

#### ✤ RTC.Velocity2Dは構造体で以下の変数を持つ

| 型名     | 変数名 | 意味            |
|--------|-----|---------------|
| Double | VX  | 並進速度(前方)[m/s] |
| Double | vy  | 並進速度(横方)[m/s] |
| Double | va  | 角速度[rad/s]    |

## RTC.TimedVelocity2Dの使い方

◆ 以下の様に値を代入する

self.\_d\_vel.data.vx = 0.04

self.\_d\_vel.data.vy = 0.01

self.\_d\_vel.data.va = 0.02

### **OutPort(ultrasonic)**

◆出力ultrasonic、データ型:RTC.RangeData

◆ EV3に接続された超音波センサーの値を出力

◆ 障害物までの距離を測定

◆出力される値はメートル単位で出力

## RTC.RangeDataについて

◆ RTC.TimedVelocity2Dは構造体で以下の変数を持つ

| 型名                                             | 変数名      | 意味                                       |
|------------------------------------------------|----------|------------------------------------------|
| <pre>sequence<double> RangeList</double></pre> | ranges   | 距離の値[m]                                  |
| RangerGeometry                                 | geometry | スキャンデータが測定されたときの<br>レンジャーの形状(※今回は使用しません) |
| RangerConfig                                   | config   | スキャンデータが測定されたときの<br>レンジャーの設定(※今回は使用しません) |
| RTC.Time                                       | tm       | タイムスタンプ(※今回は使用しません)                      |

◆使用する場合、以下の様に使用する self.\_d\_変数名.ranges[0] # double型

## OutPort(color)

◆出力color、データ型:RTC.TimedString

- ◆ EV3に接続されたカラーセンサーの値を出力
- ◆出力される値は0~7の値で出力

| 色  | 無色 | 黒 | 青 | 緑 | 黄 | 赤 | 白 | 茶 |
|----|----|---|---|---|---|---|---|---|
| 数値 | 0  | 1 | 2 | 3 | 4 | 5 | 6 | 7 |

## **RTC.TimedString**

#### ◆ RTC.TimedStringは構造体で以下の変数を持つ

| 型名       | 変数名  | 意味                  |
|----------|------|---------------------|
| string   | data | 文字データ               |
| RTC.Time | tm   | タイムスタンプ(※今回は使用しません) |

◆ 使用する場合,以下の様に使用する

if self.\_d\_color.data == "2": # 以下処理を記述

## OutPort(touch)

- ◆出力touch、データ型:RTC.TimedBooleanSeq
- ◆ EV3に接続されたタッチセンサーの値を出力
- ◆値はbool型の配列で、0番目の要素に左のタッチセンサ、 1番目の要素に右のタッチセンサの値が格納

## **RTC.TimedBooleanSeq**

#### RTC.TimedBooleanSeqは構造体で以下の変数を持つ

| 型名                           | 変数名  | 意味                                |
|------------------------------|------|-----------------------------------|
| sequence <boolean></boolean> | data | True(1)かFalse(0)が格納されている<br>配列データ |
| RTC.Time                     | tm   | タイムスタンプ(※今回は使用しません)               |

◆ 使用する場合,以下の様に使用する

if self.\_d\_touch.data[0] == 1: # 以下処理を記述

EV3の制御方法

### EV3の制御

#### ◆EV3用コンポーネントに入力を与えるとEV3が動作する

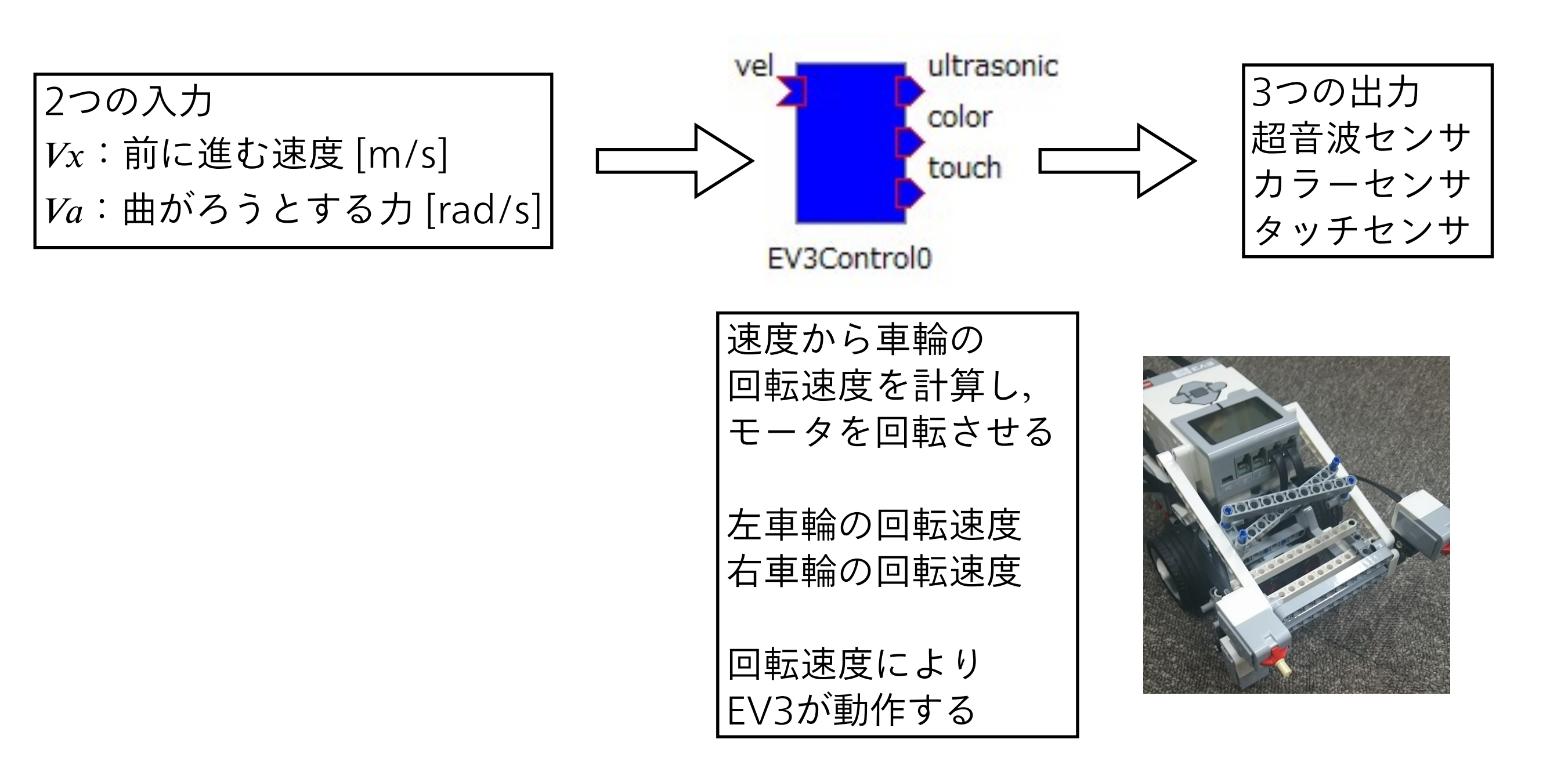

### EV3の制御

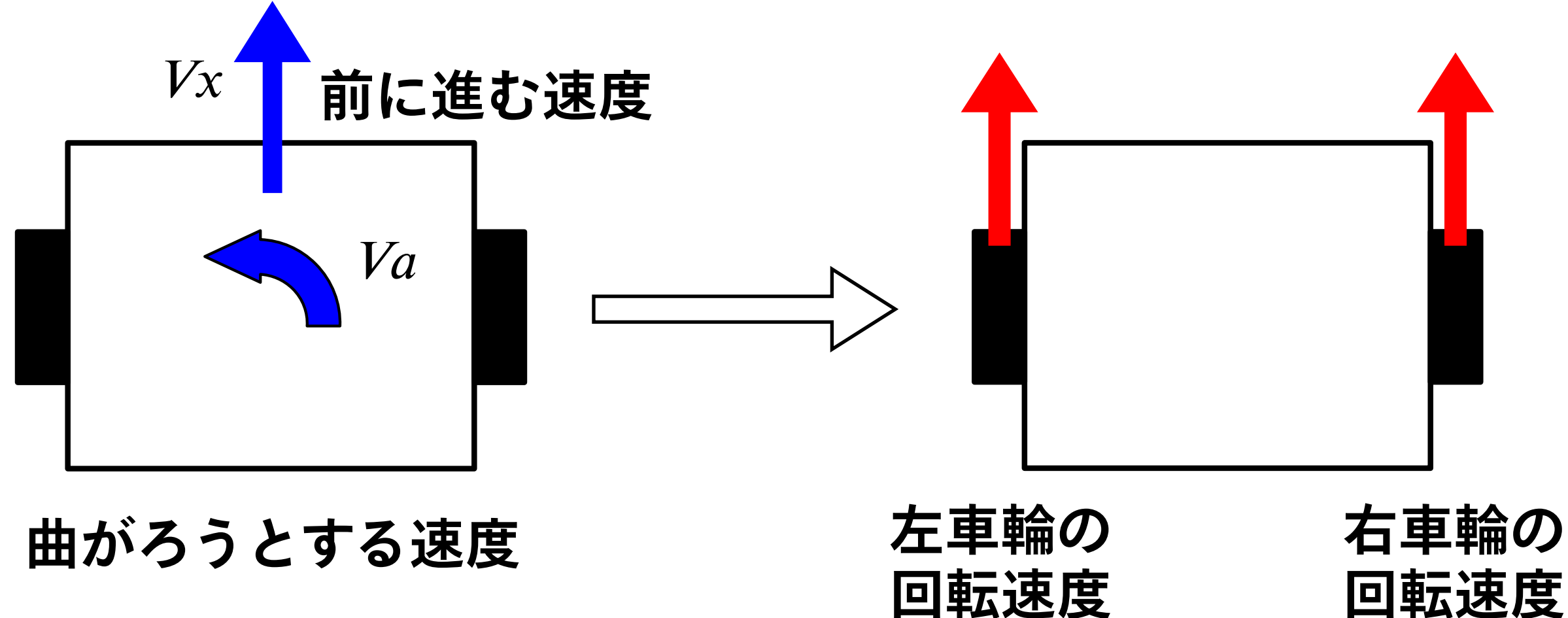

回転速度

### EV3の制御 | va = 0のとき

#### ♦ Vx:前に進む速度

◆値がプラスのとき、両車輪は前に回転:EV3は前進

◆ 値がマイナスのとき、両車輪は後ろに回転: EV3は後退

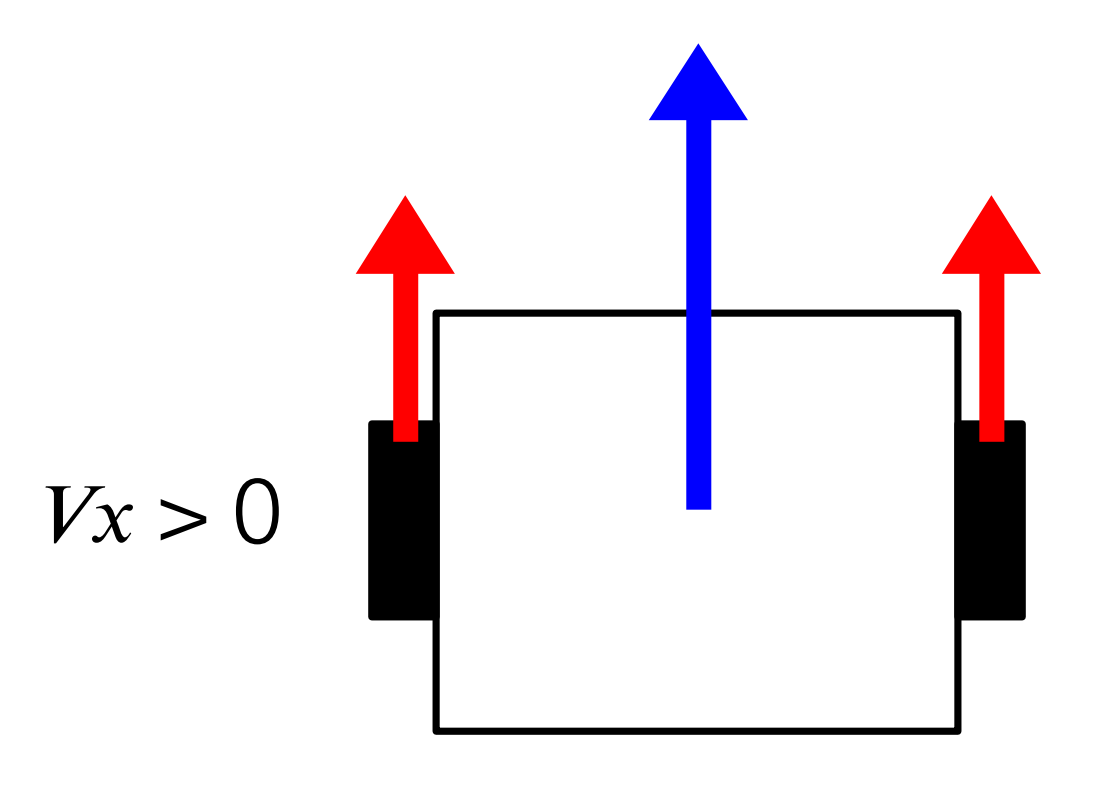

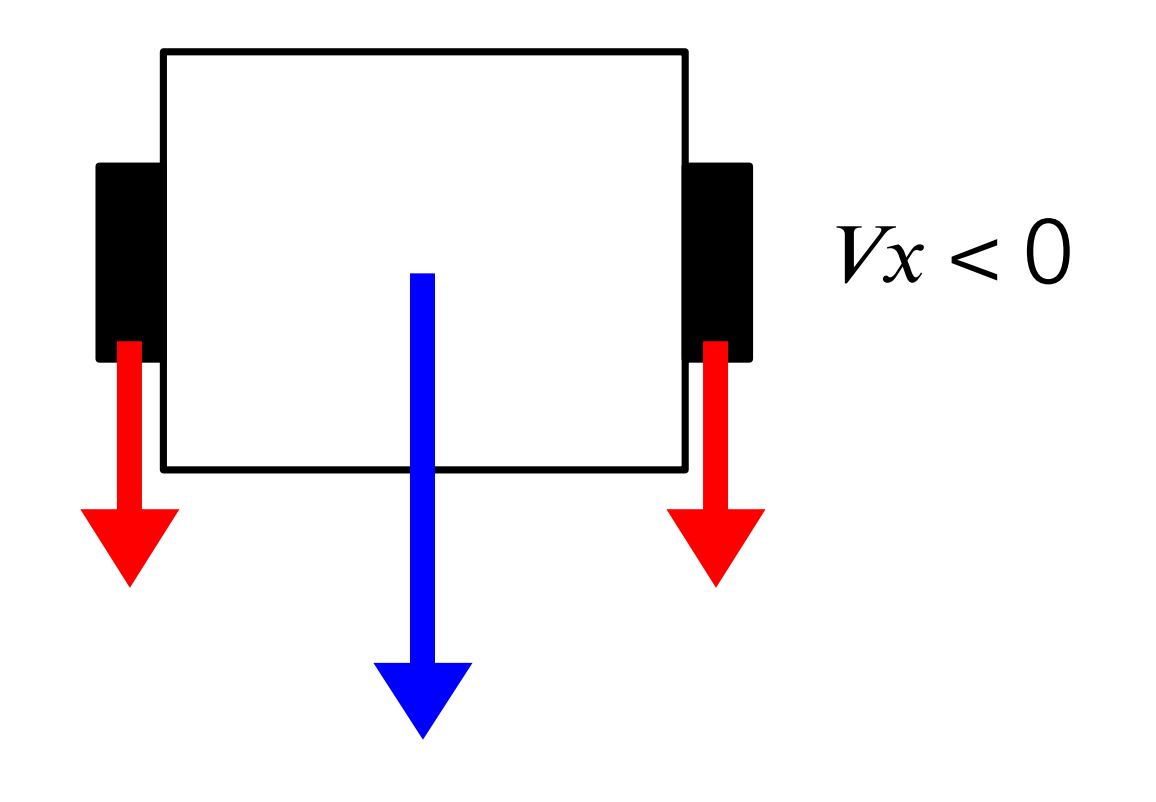

### EV3の制御 | vx = 0のとき

#### ◆ Va:曲がろうとする速度

◆値がプラスの場合、右車輪が前に回転、 左車輪が後ろに回転(EV3はその場で左旋回)

◆値がマイナスの場合、左車輪が前に回転、 右車輪が後ろに回転(EV3はその場で右旋回)

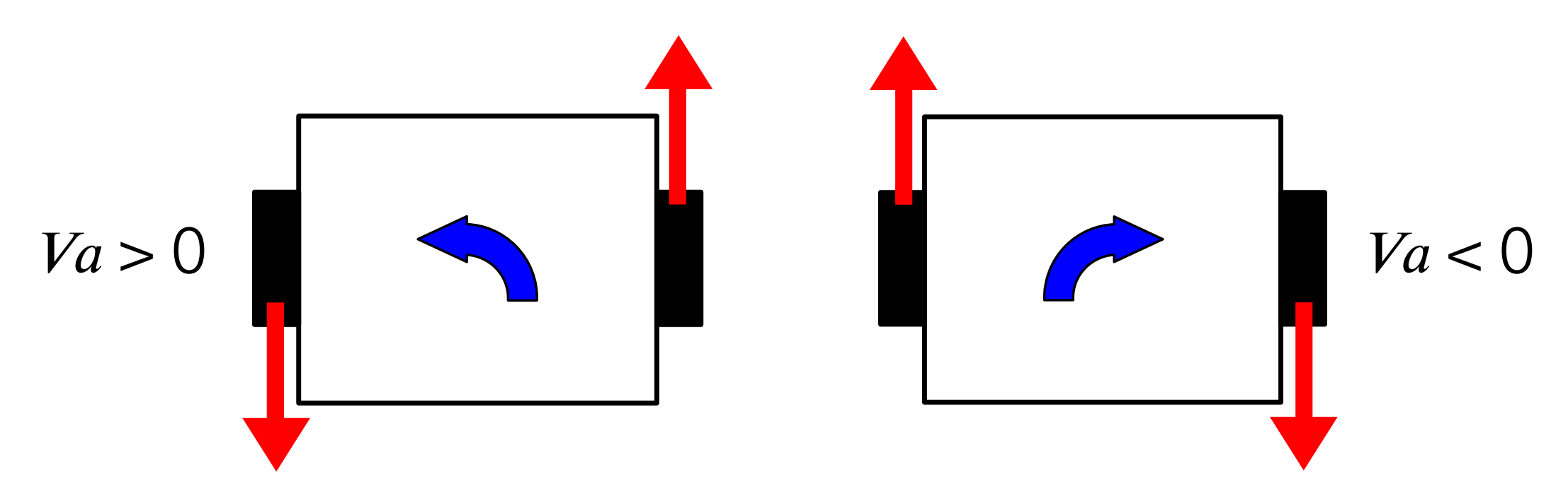

### EV3の制御

♦  $V_x > 0$ ,  $V_a > 0$ の場合:

◆2つの速度から、各車輪の回転速度が求まり、 前進しながら左に旋回する(右車輪の方が回転速度が速い)

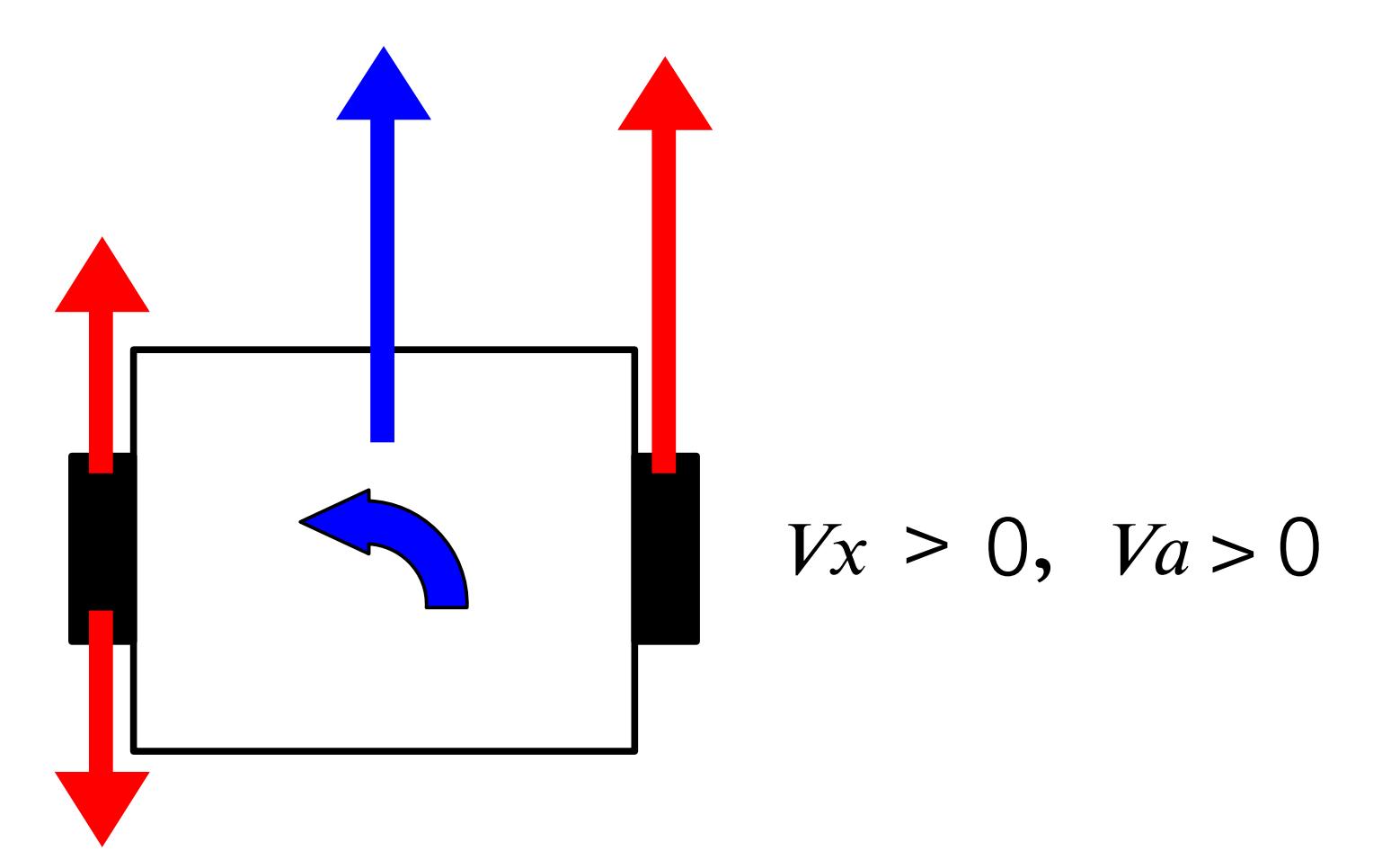

### EV3の制御 | まとめ

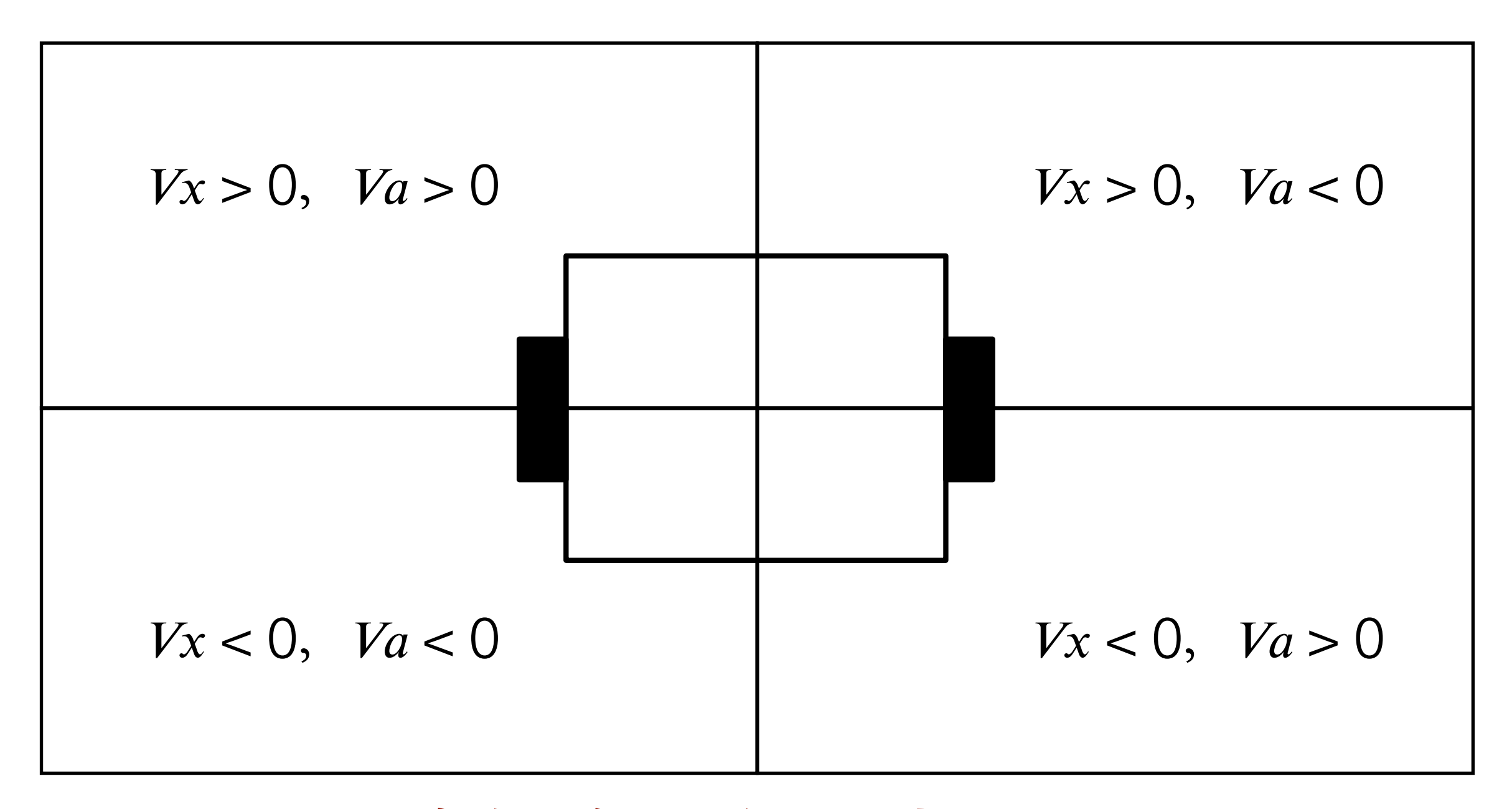

各自で色々な値を入力して, どのような挙動になるかを確認すること 課題について

### 課題1

#### ◆ 超音波センサを使用し,障害物を検知したら旋回する コンポーネントを作成

◆※この課題は、実習形式で皆さんと一緒に作成します

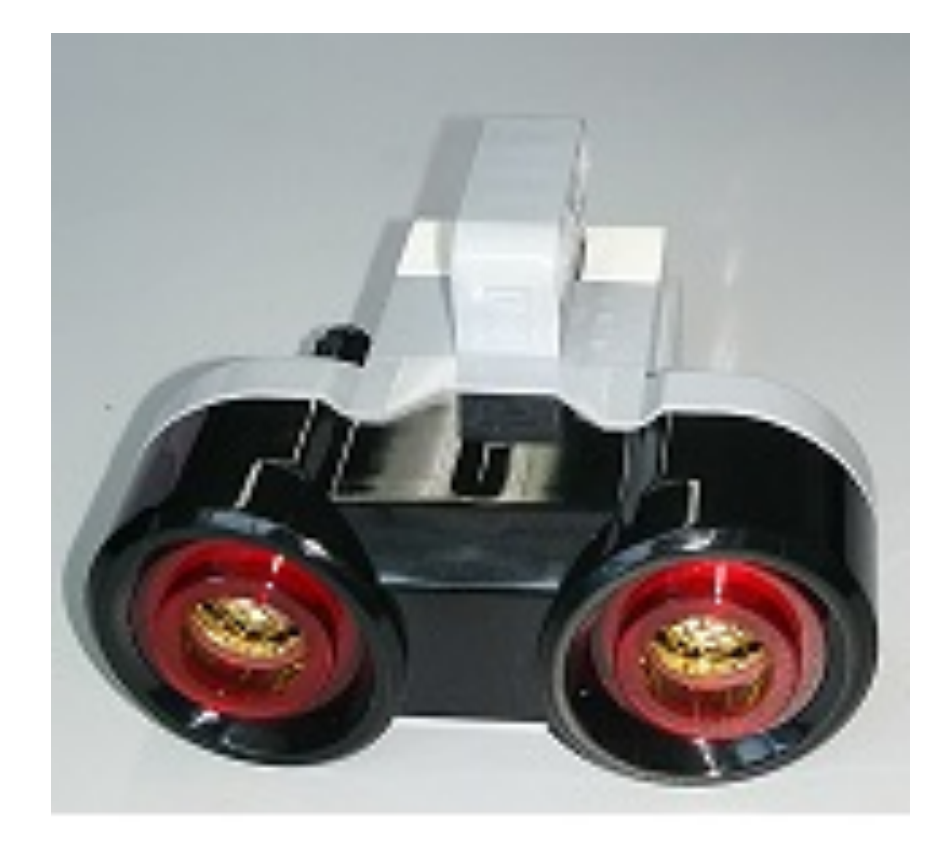

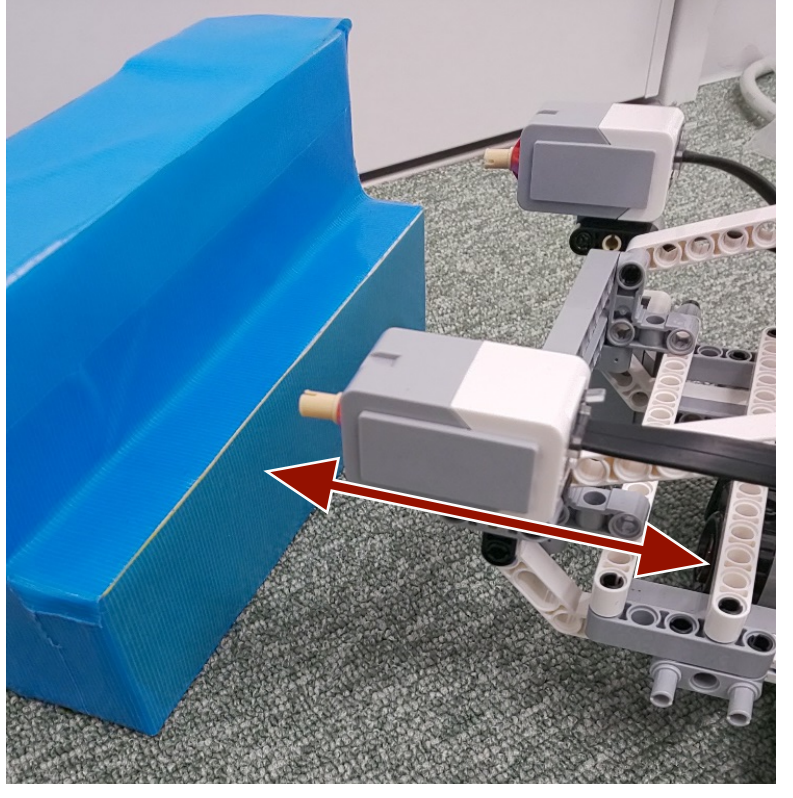

超音波センサ

超音波センサの値が 一定以下で障害物ありと判断

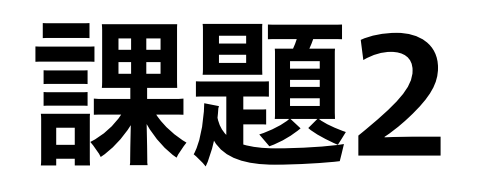

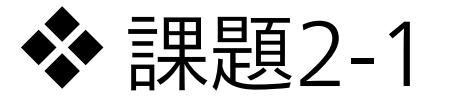

◆ タッチセンサを使用してセンサに 反応があれば旋回するプログラムを作成

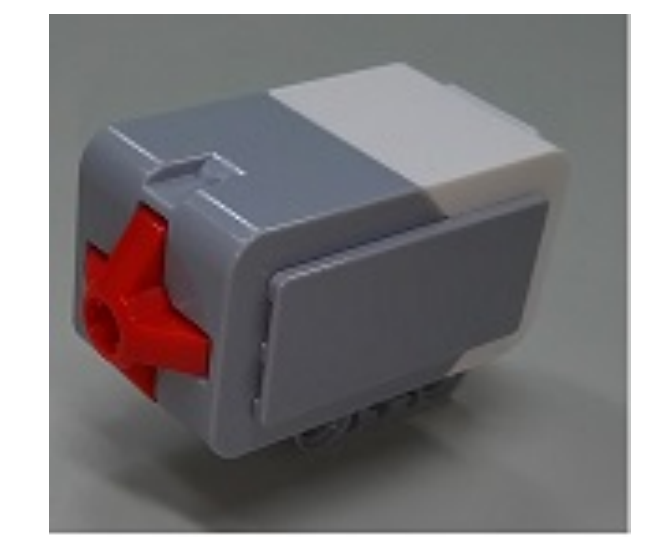

タッチセンサ

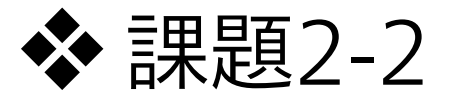

◆ カラーセンサを使用してセンサに 反応があれば旋回するプログラムを作成

◆ この課題は手順書を見ながら自分で作成

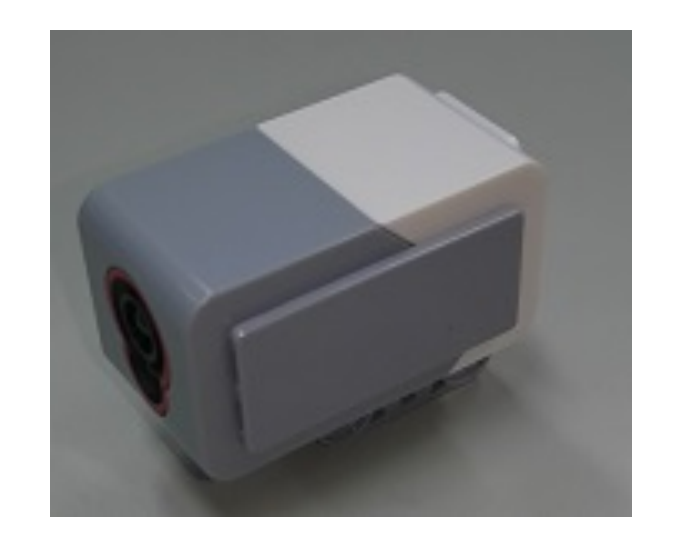

カラーセンサ

### 課題2

#### 💠 タッチセンサ

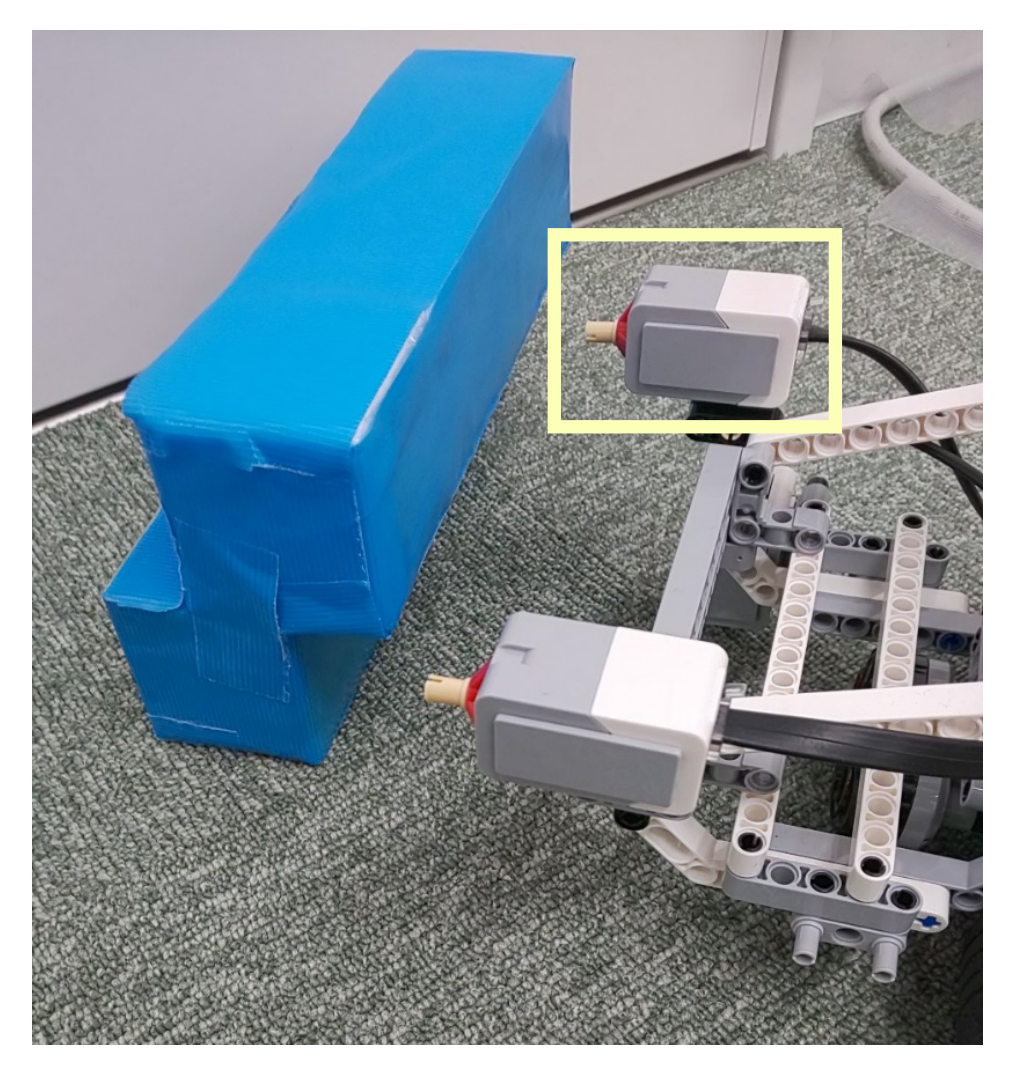

#### タッチセンサが押されると 障害物があると判定

◆ カラーセンサ

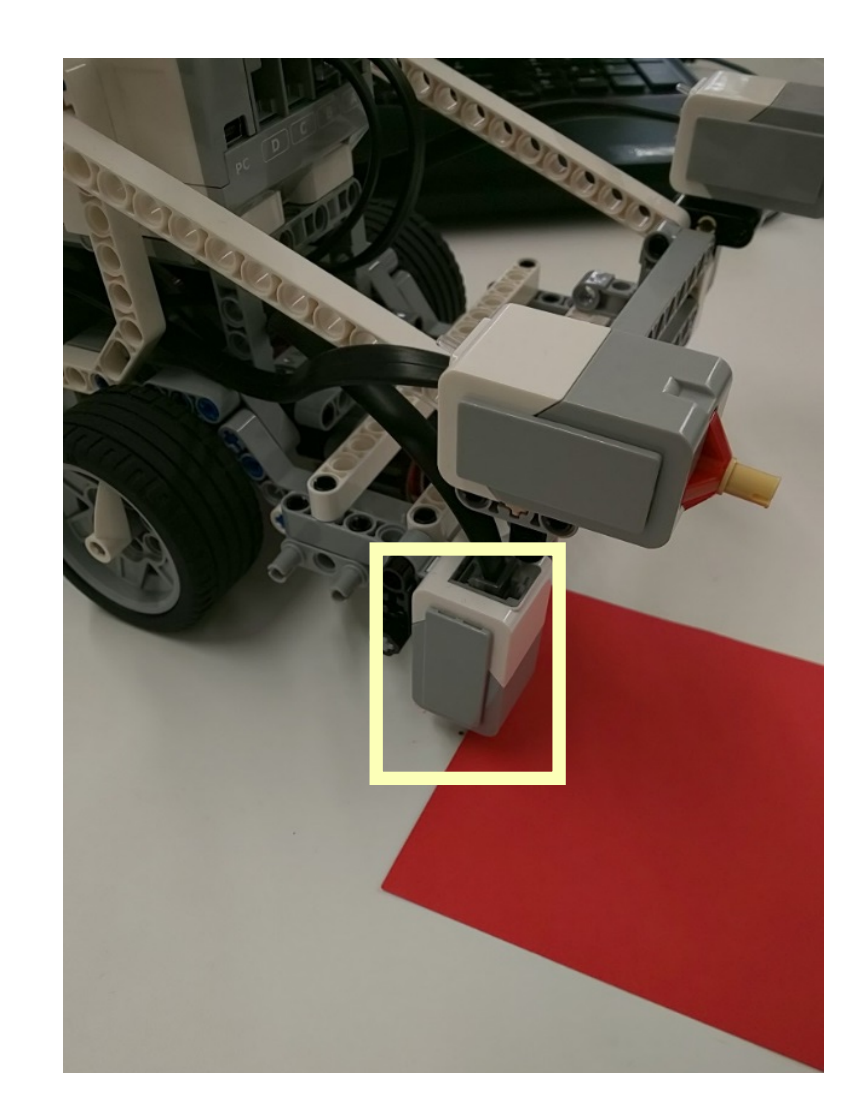

カラーセンサが 通常とは異なる色(ここでは赤)を 検知すると障害物があると判定